# JVC

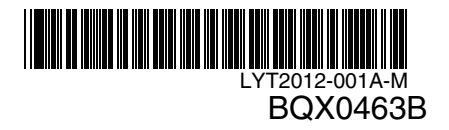

# MANUAL DE INSTRUÇÕES

# FILMADORA COM MEMÓRIA FLASH GZ-MS120B IIB

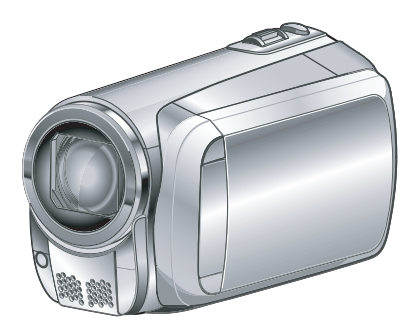

# Caro Consumidor,

Agradecemos por adquirir esta filmadora. Como primeiro passo, leia cuidadosamente as informações de segurança e precauções contidas nas páginas 2 e 3 para garantir o uso seguro deste equipamento.

# Para Referência Futura:

Anote abaixo o Nº. do Modelo (localizado na parte inferior da filmadora) e o Nº. de Série (localizado no compartimento da bateria da filmadora).

N°. do Modelo N°. de Série

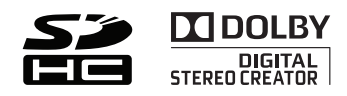

# Precauções de Segurança

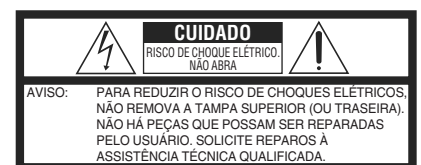

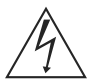

O símbolo do raio com a ponta de flecha, dentro de um triângulo equilitêtro, tem como finalidade chamar a atenção do usuário para a presença de "tensão perigosa" não isolada dentro da caixa do produto, que pode ser de magnitude suficiente para representar risco de choques elétricos às pessoas.

O símbolo o eqüilátero, te para a prese reparos no l

O simbolo do ponto de exclamação, dentro de um triângulo eqüilátero, tem como finalidade chamar a atenção do usuário para a presença de importantes instruções de manutenção e reparos no livreto que acompanha o equipamento.

#### ADVERTÊNCIA: PARA PREVENIR RISCO DE INCÊNDIO OU CHOQUE, NÃO EXPONHA ESTE EQUIPAMENTO À CHUVA OU UMIDADE.

#### NOTAS:

- A placa de informações e cuidados de segurança estão na parte inferior e/ou traseira da unidade principal.
- A placa do número de série encontra-se na parte traseira do compartimento da bateria.
- As informações de classificação e precauções de segurança do adaptador CA encontram-se nas laterais superior e inferior.

# ADVERTÊNCIA:

A bateria, a filmadora com a bateria instalada e o controle remoto com a bateria instalada não devem ser expostos ao calor excessivo como, por exemplo, à luz solar direta, fogo ou condições similares.

#### CUIDADO:

Para evitar choques elétricos ou danos à unidade, primeiramente insira a extremidade menor do cabo de força no adaptador de CA até que não esteja mais instável, depois conecte a cabo em uma tomada CA

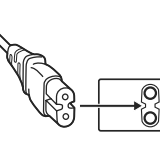

instável, depois conecte a extremidade maior do cabo em uma tomada CA. Quando o equipamento for instalado em um armário ou em uma estante, certifique-se de que haja espaço suficiente em todos os lados para permitir uma ventilação adequada (10 cm ou mais em ambas as laterais, na parte superior e traseira).

Não bloqueie as passagens de ventilação. (Se as entradas de ventilação forem bloqueadas por jornais, tecidos, etc., o calor produzido poderá não ser expelido).

Nenhuma fonte de chama aberta, tal como vela acesa, deverá ser colocada sobre o equipamento. Para jogar fora a bateria, problemas ambientais deverão ser considerados e as leis e estatutos locais que regulamentam o encaminhamento de baterias esgotadas deverão ser seguidos.

O equipamento não deve ser exposto a respingos ou esguichos.

Não utilize este equipamento em banheiros ou locais com água.

Além disso, não coloque nenhum recipiente com água ou líquidos (tais como cosméticos ou remédios, vasos de flores, vasos de plantas, copos, etc.) sobre este equipamento.

(Se água ou outros líquidos penetrarem neste equipamento, poderá ocorrer incêndio ou choque elétrico).

Não aponte a lente diretamente para o sol. Se o fizer, poderá ferir os olhos e danificar os circuitos internos do equipamento. Também há o risco de incêndio ou choque elétrico.

## CUIDADO!

As notas abaixo se referem a possíveis danos à filmadora e ferimentos ao usuário. Se transportar ou pegar na filmadora pelo monitor LCD poderá deixá-la cair ou danificá-la. Não utilize um tripé sobre superfície instável ou desnivelada. Ela pode cair e danificar gravemente a filmadora.

# CUIDADO!

Conectar cabos (Áudio/Vídeo, S-Vídeo, etc.) à filmadora e deixá-la em cima do televisor não é recomendável, pois se alguém tropeçar nos cabos, a filmadora poderá cair e danificar-se.

## CUIDADO!

Os principais plugues devem permanecer sempre operáveis.

## INSTRUCÕES IMPORTANTES DE SEGURANCA

- 1. Leia o manual de instruções.
- 2. Guarde o manual de instrucões.
- 3. Preste atenção a todas as advertências.
- 4. Siga todas as instruções.
- Não utilize a filmadora próxima à água.
- 6. Limpe esta filmadora somente com um pano seco.
- 7. Não bloqueie as entradas de ventilação. Instale a filmadora de acordo com as instruções do fabricante.
- 8. Não instale a filmadora próxima a quaisquer fontes de calor como, por exemplo, radiadores,

registros de calor, fornos ou outros equipamentos (inclusive amplificadores) que produzam calor.

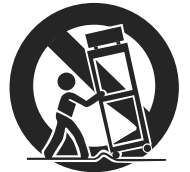

- 9. Utilize somente conexões/acessórios especificados pelo fabricante.
- 10. Utilize somente o carrinho, suporte, tripé, suporte ou mesa especificado pelo fabricante. Quando um carrinho for utilizado, tenha cuidado guando mover a combinação rack/ aparelho.
- 11. Desconecte a filmadora durante tempestades com raios ou guando não for utilizá-la durante longos períodos.
- 12. Solicite reparos somente à Assistência Técnica Autorizada. A assistência técnica é necessária quando a filmadora tiver sido danificada de gualquer forma como, por exemplo, se o cabo ou o plugue de energia forem danificados. líquido tiver respingado ou objetos tiverem caído dentro da filmadora, se a filmadora tiver sido exposta à chuva ou umidade, não operar normalmente, ou tiver sofrido uma queda.

#### Lembre-se que esta filmadora destina-se apenas ao uso particular dos usuários.

É proibido todo o tipo de uso comercial sem a autorização adeguada. (Mesmo se gravar um evento como, por exemplo, um espetáculo, uma peça ou uma exposição para uso pessoal. recomendamos que obtenha primeiro uma autorização). Marcas Registradas

- Fabricada sob licença da Dolby Laboratories. Dolby e o símbolo do D duplo são marcas comerciais da Dolby Laboratories.
- Windows® é uma marca registrada ou marca comercial da Microsoft Corporation nos Estados Unidos e/ou em outros países.
- Macintosh é uma marca registrada da Apple Inc.
- YouTube e o logotipo YouTube são marcas comerciais e/ou marcas comerciais registradas da YouTube LLC
- Outros nomes de produtos e empresas incluídos neste manual de instruções são marcas e/ou marcas registradas de seus respectivos proprietários.

# Guia de início rápido

# Carregue a bateria antes da gravação

# Desligue a filmadora e encaixe a bateria.

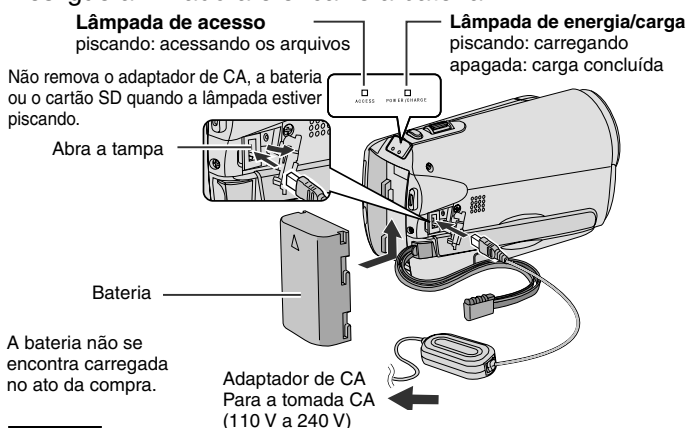

#### CUIDADO

 Utilize somente baterias da JVC. Se utilizar outras baterias que não as fornecidas pela JVC, a segurança e o desempenho não serão garantidos.

# Insira o cartão SD

# Ajuste da alça

Pressione o botão de energia (心) para desligar a filmadora.

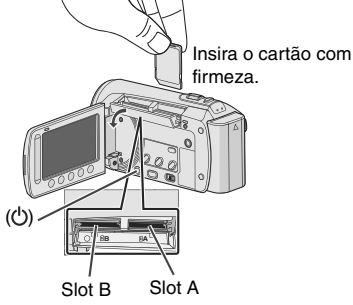

- Insira e remova o cartão SD apenas enquanto a filmadora estiver desligada. Caso contrário, os dados no cartão poderão ser corrompidos.
- Formate o cartão SD quando for utilizálo pela primeira vez. (I pg. 58)

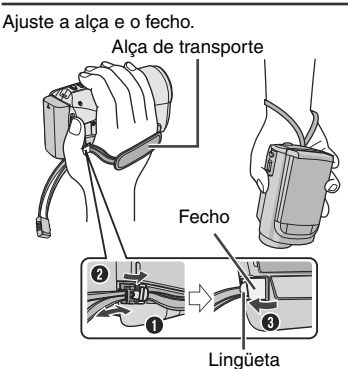

- Não puxe a alça quando for abrir o fecho. Puxe a lingüeta para abri-lo.
- Aperte a alça quando estiver segurando a filmadora.
- Quando estiver segurando a filmadora, tenha cuidado para não deixá-la cair.

# Ajuste da data/hora

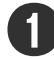

Abra o monitor LCD para ligar a filmadora.

Botão de

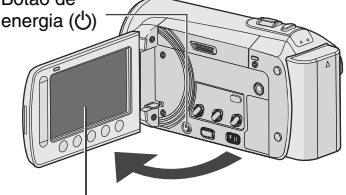

Monitor LCD

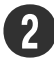

# Selecione [SIM] dentro de 10 segundos.

Deslize o dedo para cima e para baixo no sensor. Em seguida, toque em OK. (I pg. 9)

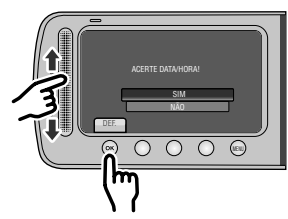

- Quando a mensagem desaparecer, pressione o botão de energia por no mínimo 2 segundos para desligar a filmadora. Em seguida, pressione esse botão novamente por no mínimo 2 segundos.
- Toque nos sensores com o dedo. Os sensores não funcionarão se você tocálos com a unha ou se estiver com luvas.

5 000 (10) Selecione à cidade mais próxima da região em que está utilizando a

Selecione [DEFINIÇÃO

RELÓGIO]

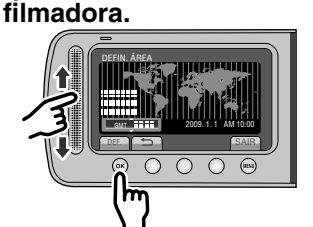

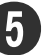

# Selecione [ON] ou [OFF].

Selecione [ON] se o horário de verão estiver em vigor.

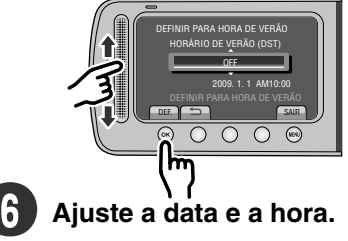

Tocar no sensor: ajusta a data e a hora →: move o cursor para a direita OK: inicia o relógio

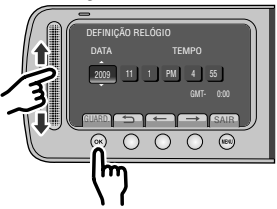

# Gravação de vídeos

# CUIDADO

 Antes de gravar uma cena importante, é recomendável fazer um teste de gravação.

Deslize o seletor de modo para selecionar o modo # (vídeo).

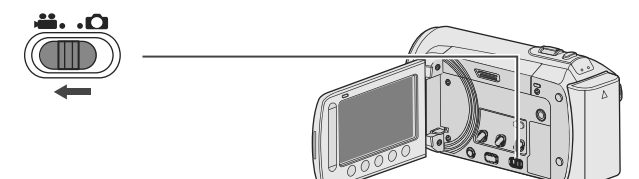

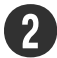

# Selecione o modo de gravação.

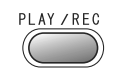

O modo é alterado ao pressionar o botão.

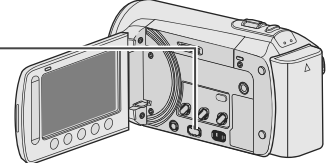

# O indicador de gravação automática aparecerá.

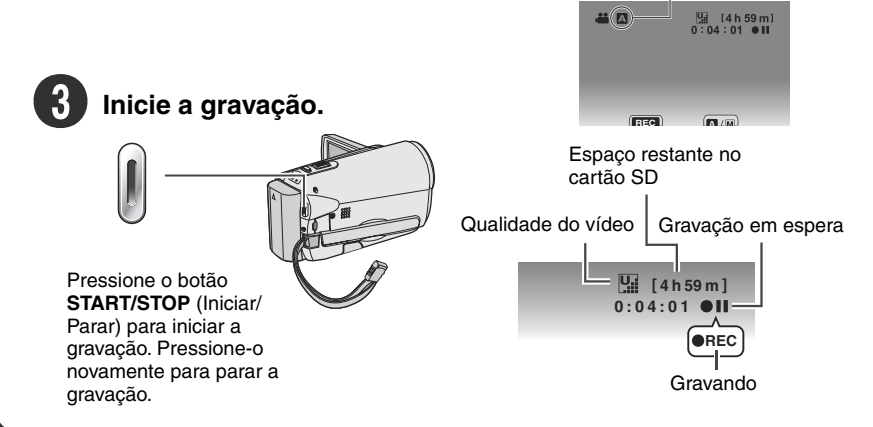

# Reprodução

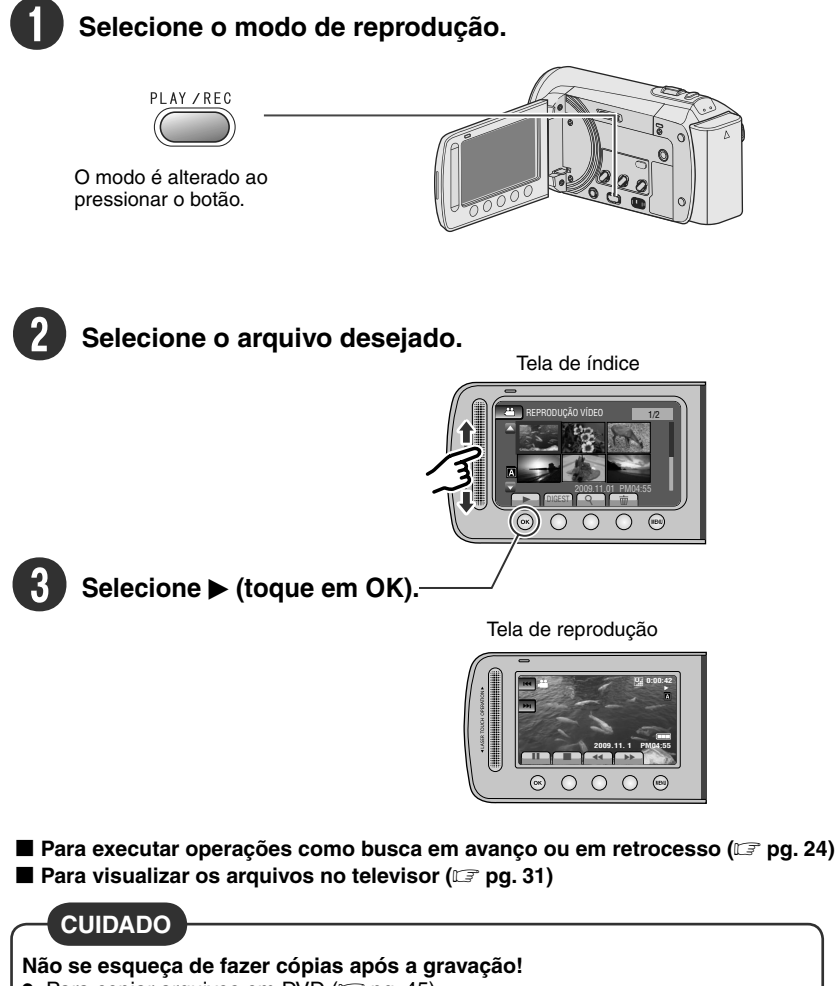

- Para copiar arquivos em DVD (I pg. 45)
- Para duplicar arquivos utilizando um videocassete/gravador de DVD (I pg. 50)
- Para reproduzir os DVDs criados (I gr pg. 44)
- Para editar arquivos no computador (I pg. 45)

# Índice

# INICIANDO

| Acessórios                               | <b>11</b> |
|------------------------------------------|-----------|
| Acoplando o filtro de ferrite            | 11        |
| Índice                                   | 12        |
| Indicações no monitor LCD                | 14        |
| Ajustes necessários antes da utilização. | <b>16</b> |
| Carregando a bateria                     | 16        |
| Ajuste da data/hora                      | 16        |
| Definição do idioma                      | 17        |
| Outros ajustes                           | 18        |
| Ajuste da alça                           | 18        |
| Montagem em um tripé                     | 18        |
| Utilizando um cartão SD                  | 19        |

# GRAVAÇÃO/REPRODUÇÃO

| Gravação de arquivos                      | 20  |
|-------------------------------------------|-----|
| Gravação de vídeos                        | .20 |
| Gravação de fotos                         | .21 |
| Aplicação de zoom                         | .22 |
| Luz do LED                                | .22 |
| Verificando a carga restante da bateria   | .22 |
| Verificando o espaço restante na mídia de |     |
| gravação                                  | .23 |
| Registrando arquivos para eventos         | .23 |
| Reprodução de arquivos                    | 24  |
| Reprodução de vídeos                      | .24 |
| Reprodução de fotos                       | .25 |
| Função de busca de arquivo                | .26 |
| Para reproduzir arquivos MPG              | .27 |
| Gravação manual                           | 28  |
| Como mudar para o modo de gravação        | -   |
| manual                                    | .28 |
| Compensação de luz de fundo               | .28 |
| Ajuste manual no menu                     | .28 |
|                                           |     |

# USO COM O TELEVISOR

| Visualizando arquivos no televisor | 31 |
|------------------------------------|----|
| Conexão com o televisor            | 31 |
| Procedimento para a reprodução     | 31 |

# EDIÇÃO

| Gerenciando arquivos                    | 32  |
|-----------------------------------------|-----|
| Capturando fotos a partir de vídeos     | 32  |
| Apagando arquivos                       | 32  |
| Proteção de arquivos                    | .34 |
| Visualizando informações do arquivo     | 35  |
| Alteração do registro de eventos        | .36 |
| Recorte de arquivos                     | .37 |
| Listas de reprodução                    | 38  |
| Criando listas de reprodução            | .38 |
| Reproduzindo listas de reprodução       | .39 |
| Outras operações da lista de reprodução | .39 |

# CÓPIA

| Copiando arquivos<br>Copiando/Movendo arquivos<br>Utilizando o gravador de DVD<br>Criação de DVDs utilizando o computador.<br>Duplicação de arquivos para videocassete.<br>oravador do DVD | 40<br>.40<br>.41<br>.45      |
|----------------------------------------------------------------------------------------------------|------------------------------|
| Uso com um reprodutor de mídia<br>portátil                                                                                                    | . 51                         |
| Ativação do modo de exportação<br>Alteração das configurações de exportação .<br>Transferindo os arquivos para o computador                                                                | .51<br>.51<br>.52            |
| <b>Upload de arquivos para websites</b><br>Ativação do modo de upload<br>Recorte de arquivos para upload<br>Upload de arquivos                                                             | . 53<br>. 53<br>. 53<br>. 54 |
|                                                                                                    |                              |

# INFORMAÇÕES ADICIONAIS

| Alterando os ajustes do menu | 55 |
|------------------------------|----|
| Solução de problemas         | 59 |
| Indicações de advertência    | 63 |
| Limpeza                      | 65 |
| Especificações               | 66 |
| Cuidados                     | 68 |
| Terminologias                | 72 |
|                              |    |

# Como utilizar o sensor de toque

Depois que o menu for exibido no monitor LCD:

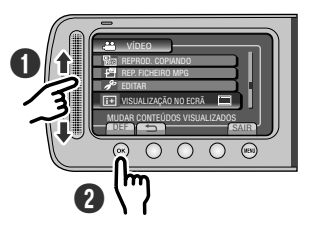

Deslize o dedo para cima e para baixo no sensor.
Selecione [SET]. (Toque em OK.)

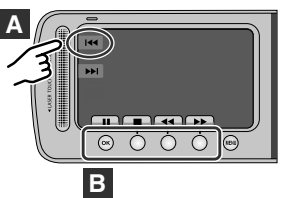

- Para selecionar um botão exibido no lado esquerdo da tela, toque na parte do sensor próximo a esse botão.
- Para selecionar um botão exibido na parte inferior da tela, toque nos botões que se encontram abaixo dele.

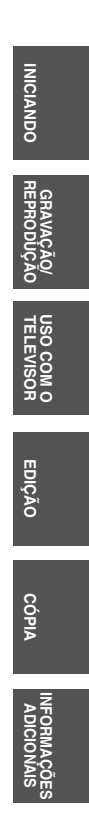

# Faça backup dos dados importantes gravados

A JVC não se responsabiliza por dados perdidos. Recomenda-se copiar seus dados importantes gravados em DVD ou outra mídia de gravação para armazenamento. ([]] pg. 41)

# Faça um teste de gravação

Antes de gravar vídeos importantes, faça um teste de gravação e reproduza os vídeos gravados para verificar se a imagem e o áudio foram gravados corretamente. Recomendamos que você utilize a mesma mídia de gravação quando executar o teste de gravação e a gravação propriamente dita.

# Reinicie a filmadora se ela não funcionar corretamente

Feche o monitor LCD e remova a fonte de alimentação (bateria ou adaptador de CA) da filmadora e, em seguida, insira-o novamente.

# Precauções sobre o manuseio das baterias

- Utilize as baterias JVC BN-VF808U/VF815U/VF823U. Este produto contém tecnologia patenteada e outras tecnologias próprias, e foi projetado para ser utilizado com a bateria JVC e não com outras baterias. A JVC não garante a segurança ou o desempenho deste produto quando utilizado com outras baterias.
- Se a filmadora for submetida à descarga eletrostática, desligue-a antes de utilizá-la novamente.

# Se a filmadora não funcionar corretamente, pare de utilizá-la imediatamente e consulte o revendedor JVC mais próximo

- Se ocorrer algum problema ao utilizar o cartão SD, leve o cartão juntamente com a filmadora para reparos. Se um dos itens não for fornecido, a causa do mau funcionamento não poderá ser diagnosticada e o reparo não poderá ser feito.
- Os dados gravados podem ser apagados durante o reparo ou inspeção da filmadora. Faça backup de todos os dados antes de solicitar reparos ou inspeções.

# Devido ao fato de a filmadora ser utilizada para demonstração em lojas, seu modo demonstração é configurado para [ON] como o padrão de fábrica.

Para desativar o modo demonstração, ajuste [MODO DEMO] em [OFF]. (17 pg. 57)

# Ao utilizar um cartão SD

- O funcionamento é garantido nos cartões SD indicados a seguir. Cartão SD ou SDHC classe 4 ou superior compatível. Cartão SD Panasonic, TOSHIBA, SanDisk, ATP (256 MB a 2 GB) ou cartão SDHC (4 GB a 32 GB)
- Se outra mídia for utilizada, a gravação de dados poderá não ser executada corretamente, ou poderá ocorrer perda de dados já gravados.
- Cartões MultiMedia não são suportados.

# Acessórios

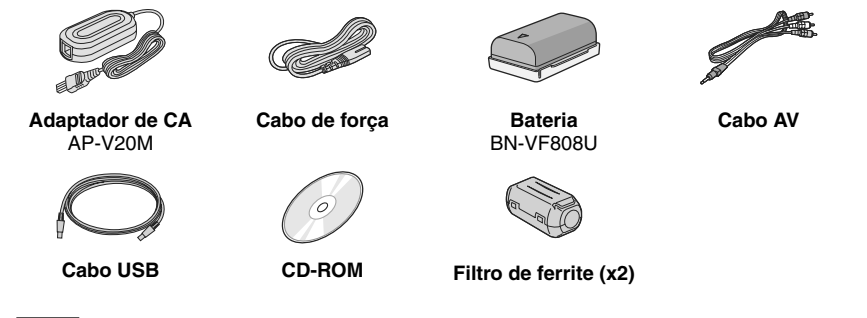

# NOTA

Certifique-se de utilizar os cabos fornecidos nas conexões. Não utilize nenhum outro cabo.

# Acoplando o filtro de ferrite

O filtro de ferrite reduz interferências causadas pela conexão com outros dispositivos. Conecte a extremidade do cabo com o filtro de ferrita à filmadora.

## Libere o batente.

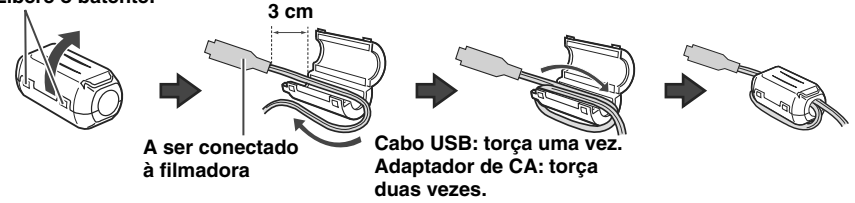

# Índice

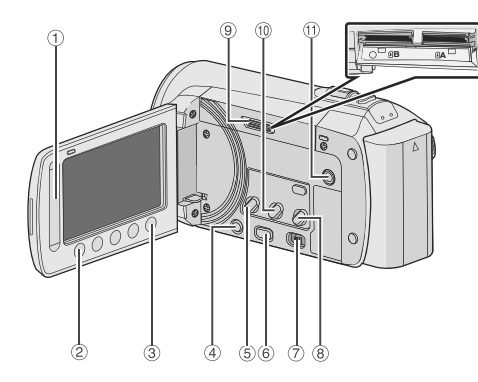

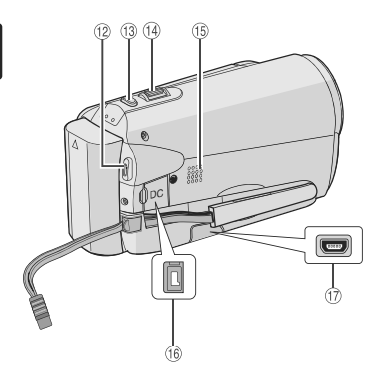

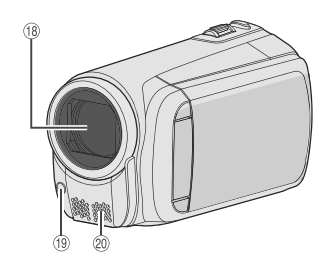

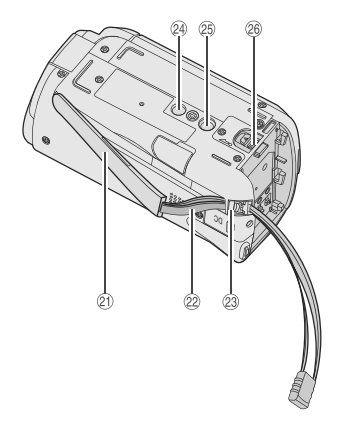

# NOTA

• O monitor LCD pode girar 270°.

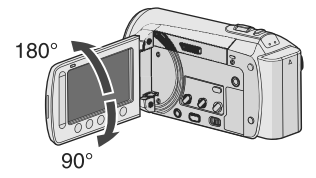

• Tenha cuidado para não encobrir ®, ® e durante a gravação.

## Filmadora

- 1 Sensor de toque (🖙 pg. 9)
- 2 Botão OK
- ③ Botão MENU
- ④ Botão de energia [也]
- ⑤ Botão UPLOAD (☞ pg. 53)
- 6 Botão PLAY/REC (17 pg. 20, 21, 24, 25)
- ⑦ Seletor de modo [11], 10]
- 8 Botão DIRECT DVD (IIF pg. 42) Botão INFO (IIF pg. 22, 23, 35)
- Iot para cartão SD
- 1 Botão EXPORT (🖙 pg. 51)
- 1 Conector AV (1 pg. 31, 50)
- 12 Botão START/STOP (I pg. 20)
- 1 Botão SNAPSHOT (1 pg. 21)
- <sup>®</sup> Botão de zoom [W ■, T] (IFF pg. 22) Controle de volume do alto-falante [-VOL+] (IFF pg. 24)
- 15 Alto-falante
- 16 Conector DC (CC)
- 1 Conector USB [ 1 (1 pg. 41, 46)
- 18 Lente
- (19 Luz do LED (🖙 pg. 22)
- 20 Microfone estéreo
- ② Alça de transporte
- 2 Alça
- 23 Fecho
- ④ Orifício do terminal
- Soquete de montagem do tripé
- Botão de liberação da bateria [BATT.] (IJP pg. 16)

INICIANDO

# Indicações no monitor LCD

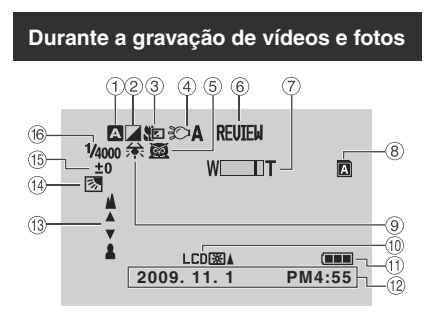

- ① Indicador do modo de gravação
  - selecionado (17 pg. 28)
  - A : Modo automático
  - M : Modo manual
- ② Indicador do modo de efeito (I pg. 30)
- ③ Indicador do modo Tele Macro (IF pg. 30)
- ④ Indicador da luz do LED (IF pg. 22)
- ⑤ Indicador de seleção de cena (☞ pg. 29)
- ⑥ Indicador de revisão rápida (☞ pg. 20, 21)
- ⑦ Indicador de zoom (I pg. 22)
- Indicador do slot para cartão SD
   Slot A (configuração padrão)
   Slot B
- Indicador do balanço de branco (IF pg. 30)
- Indicador da luz de fundo do monitor (IIF pg. 57)
- 11 Indicador de carga da bateria
- 12 Data/Hora (🖙 pg. 16)
- Indicador de ajuste do foco manual (IP pg. 29)
- Indicador de compensação da luz de fundo (IP pg. 28)
- Indicador de controle de brilho (IP pg. 29)
   Indicador de controle da área de fotometria (IP pg. 30)
- 16 Velocidade do obturador (17 pg. 29)

# Somente durante a gravação de vídeos

- ① Indicador de modo
- ② Indicador do modo de exportação (17 pg. 51)
- ③ Contador
- (1) Indicador do modo de upload (1) pg. 53)
- 6 Tempo restante
- PEC: (Exibido durante a gravação.)
   II: (Exibido durante o modo de gravação em espera.)
- Indicador do estabilizador digital de imagem (EDI) (Exibido quando [EDI] é ajustado em [OFF].) (z pg. 56)
- 9 Mudança automática da mídia de gravação (137 pg. 56)
- Indicador de corte do ruído do vento (I pg. 56)
- 1 Indicador do modo de captura (17 pg. 20)
- 12 Indicador de evento (127 pg. 23)

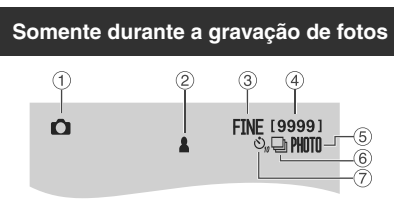

- ① Indicador de modo
- 2 Indicador de foco (
  r pg. 21)
- ③ Qualidade da imagem: FINE (fina) ou STD (padrão) (I pg. 56)
- ④ Número restante de capturas
- ⑤ Indicador do modo de captura (☞ pg. 21)
- ⑥ Indicador do modo do obturador (☞ pg. 55)
- $\ensuremath{\overline{\mathbb{C}}}$  Indicador do timer automático (17 pg. 55)

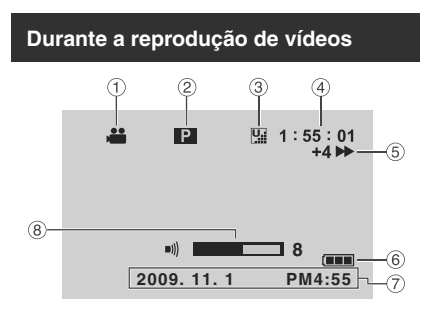

- ① Indicador de modo
- Indicador de reprodução da lista de reprodução (Exibido quando uma lista de reproducão é reproduzida.) (I pg. 39)
- ③ Qualidade do vídeo: ☐ (ULTRA ELEVADA), ☐ (ALTA), ☐ (NORMAL), Ē (ECONÔMICA) (☞ pg. 56)
- ④ Contador
- 5 Modo de reprodução
  - ►: Reprodução
  - E: Pausa
  - ►: Busca em avanço
  - ◄ Busca em retrocesso
  - I►: Avanço em câmera lenta
  - ◄I: Retrocesso em câmera lenta (O número à esquerda indica a
  - velocidade.)
- Indicador de carga da bateria
- ⑦ Data/Hora (🖙 pg. 16)
- 8 Indicador do nível de volume

#### Durante a reprodução de fotos

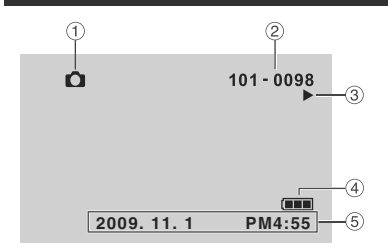

- ① Indicador de modo
- ② Número da pasta/arquivo
- ③ Indicador de reprodução de apresentação em slides
- ④ Indicador de carga da bateria
- 5 Data/Hora (17 pg. 16)

# Ajustes necessários antes da utilização

# Carregando a bateria

Feche o monitor LCD para desligar a filmadora.

#### 2 Acople a bateria e conecte o adaptador de CA.

• Com a "△" (seta) da bateria apontando para a direção correta, deslize a bateria até travá-la no lugar.

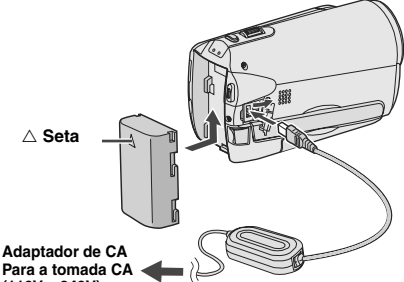

(110V a 240V)

- Conecte o cabo de força ao adaptador de CA, e conecte o cabo de forca a uma tomada CA
- A lâmpada de carga irá piscar para indicar que a carga foi iniciada.
- Quando a lâmpada se apagar, significa que a carga foi concluída.

#### Para verificar a carga restante da bateria

Consulte a página 22.

#### Tempo de carga/tempo de gravação necessário (aprox.)

\*Quando a luz do LED estiver apagada e a luz de fundo do monitor estiver ajustada no modo [STANDARD] (Padrão).

| Bateria                  | Tempo de<br>carga | Tempo de<br>gravação |
|--------------------------|-------------------|----------------------|
| BN-VF808U<br>(fornecida) | 1 hr. 50 min.     | 2 hr. 45 min.*       |
| BN-VF815U                | 2 hr. 40 min.     | 5 hr. 25 min.*       |
| BN-VF823U                | 3 hr. 40 min.     | 8 hr. 10 min.*       |

#### Para remover a bateria

## NOTA

- Também é possível utilizar a filmadora apenas com o adaptador de CA.
- O tempo real de gravação pode ser reduzido dependendo do ambiente de gravação, como ao gravar cenas com movimentações rápidas.
- Não puxe nem dobre o plugue e o cabo do adaptador de CA. Isso pode danificar o adaptador de CA.

# Ajuste da data/hora

- Abra o monitor LCD para ligar a filmadora.
- Toque em MENU.
- Selecione [MOSTRAR DEFINIÇÕES].

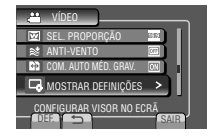

4 Selecione [ACERT. RELG.].

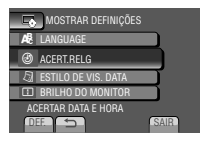

# 5 Selecione [DEFINIÇÃO RELÓGIO].

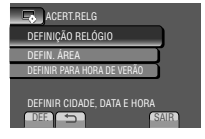

# 6 Selecione a cidade mais próxima da região em que está utilizando a filmadora.

A região selecionada será realçada

Cidade principal da região selecionada

Diferença de horário em relação ao GMT

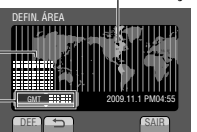

## 7 Selecione [ON] se o horário de verão estiver em vigor.

[ON]: o relógio será adiantado em 1 hora do horário normal ajustado. DEFINIR PARA HORA DE VERÃO HORÁRIO DE VERÃO (DST) OFF 2009 11.1 PM04-55 DEFINIR PARA HORA DE VERÃO

[OFF]: desativa a função.

# 8 Ajuste a data e a hora.

Selecione o item utilizando o sensor de toque, e selecione  $(\rightarrow)$  para ajustá-lo.

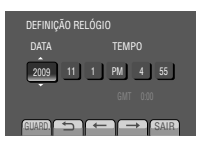

# 9 Selecione [GUARD.].

Para restaurar a configuração, selecione [SAIR].

Ajuste do relógio no horário local durante viagens

Após executar as etapas 1-4 (IIF p. 16)

5 Selecione [DEFIN. ÁREA].

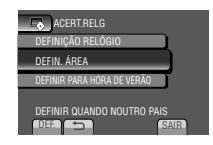

**6** Selecione a cidade mais próxima da região para a qual irá viajar.

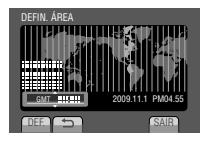

NICIANDO

- Para retornar à tela anterior Selecione .
- Para sair da tela Selecione [SAIR].

# Definição do idioma

É possível mudar o idioma do visor.

- Abra o monitor LCD para ligar a filmadora.
- **2** Toque em MENU.
- **3** Selecione [MOSTRAR DEFINIÇÕES].

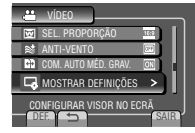

# 4 Selecione [LANGUAGE].

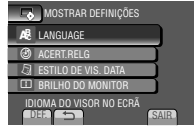

- **5** Selecione o idioma desejado.
- Para retornar à tela anterior Selecione <sup>1</sup>.
- Para sair da tela Selecione [SAIR].

# **Outros ajustes**

# Ajuste da alça

Ajuste a alça e o fecho.

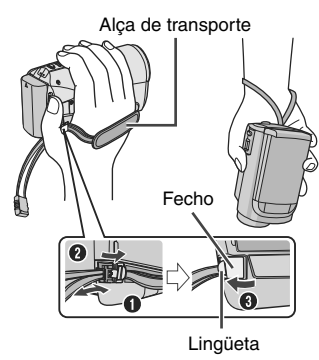

# NOTA

- Não puxe a alça quando for abrir o fecho. Puxe a lingüeta para abri-lo.
- Aperte a alça quando estiver segurando a filmadora.
- Quando estiver segurando a filmadora, tenha cuidado para não deixá-la cair.

# Montagem em um tripé

Alinhe o orifício do terminal na filmadora com o terminal do tripé, e o soquete de montagem com o parafuso e, em seguida, gire a filmadora no sentido horário para montá-la no tripé.

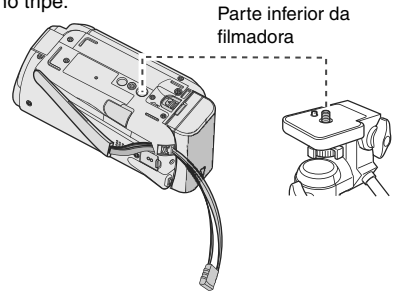

# NOTA

Não utilize um tripé sobre superfície instável ou desnivelada. Ele pode tombar, causando sérios danos à filmadora.

# Utilizando um cartão SD

Se desejar gravar em um cartão SD, as operações a seguir devem ser realizadas.

- O funcionamento é garantido nos cartões SD indicados a seguir. Cartão SD ou SDHC classe 4 ou superior compatível das marcas Panasonic, TOSHIBA, SanDisk, ATP (256 MB a 2 GB) ou cartão SDHC (4 GB a 32 GB).
- Se outra mídia for utilizada, a gravação de dados poderá não ser executada corretamente, ou poderá ocorrer perda de dados já gravados.
- Cartões MultiMedia não são suportados.
- Cartões utilizados para gravar vídeos nesta filmadora não podem ser reproduzidos em outros dispositivos.
- Algumas leitoras de cartões (incluindo leitoras de cartões internos de computadores) podem não admitir o formato SDHC. Caso utilize um cartão SDHC na gravação e encontrar algum erro de leitura, a leitora de cartões utilizada pode ser um dispositivo que não admite o formato SDHC. Utilize a filmadora ou outros dispositivos compatíveis com SDHC para acessar o cartão.

## Insira o cartão SD.

#### Preparação:

Pressione o botão de energia (也) para desligar a filmadora.

- Abra a tampa do cartão SD.
- 2 Insira firmemente o cartão com a sua extremidade cortada em primeiro lugar.

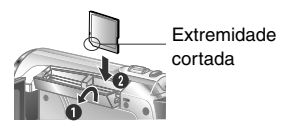

# **3** Feche a tampa do cartão SD.

#### Para retirar o cartão SD

Empurre o cartão SD uma vez. Depois que o cartão sair parcialmente, puxe-o para fora.

## NOTA

- Insira e remova o cartão SD apenas enquanto a filmadora estiver desligada. Caso contrário, os dados no cartão poderão ser corrompidos.
- Não toque nos terminais no lado inverso da etiqueta.

#### O Troca da mídia de gravação

INICIANDO

A filmadora é programada para gravar no SLOT A (Ranhura A) quando é despachada da fábrica. É possível alterar a mídia de gravação para o SLOT B (Ranhura B).

## Ajuste [SELEC. RANHURA VÍDEO] e [SELEC. RANH. IMAGEM] em [Ranhura A] ou [Ranhura B]. (☞ pg. 58)

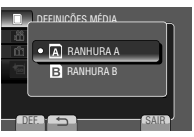

# - INFORMAÇÕES

- A mídia de gravação muda automaticamente de Slot A para Slot B e vice-versa depois que o cartão do slot selecionado estiver cheio. (ICFP p. 56)
- É possível selecionar Slot A ou Slot B manualmente como mídia de gravação para vídeo e foto respectivamente.
   (LIF p. 58)

#### • Formate o cartão SD quando for utilizá-lo pela primeira vez.

Selecione [FORMATAR CARTÃO SD] para formatar o cartão. (🖙 pg. 58)

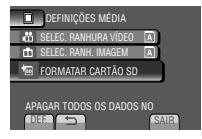

# Gravação de arquivos

## Gravação de vídeos

#### Preparação:

- Abra o monitor LCD para ligar a filmadora.
- Insira o cartão SD.

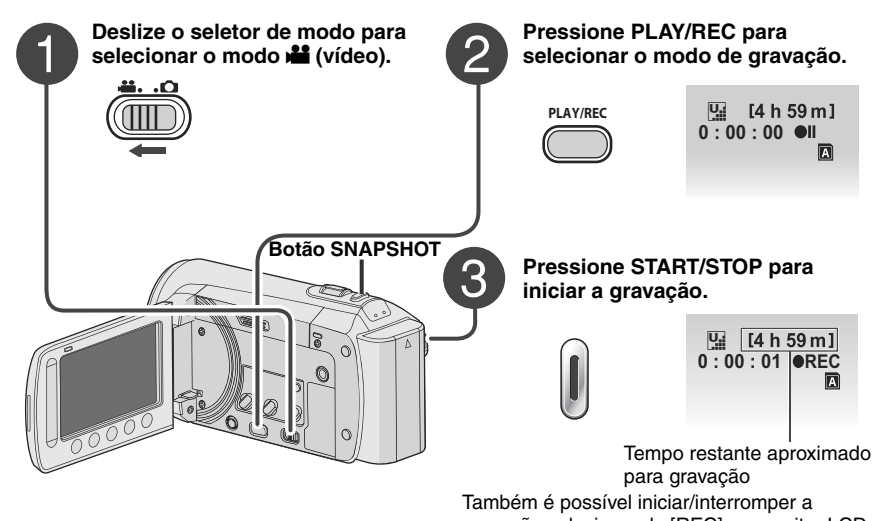

gravação selecionando [REC] no monitor LCD. (Controle de gravação na tela)

- Para alterar a relação de aspecto da Pressione o botão START/STOP novamente. imagem (16:9/4:3) Altere os ajustes em [QUALIDADE DE VÍDEO]. (🖙 pg. 56)
  - Para gravar fotos durante a gravação de vídeos Pressione SNAPSHOT.

apagar o vídeo selecionando 🏛 Para alterar a qualidade do vídeo Altere os ajustes em [QUALIDADE DE VÍDEO]. (🖙 pg. 56)

Durante a pré-visualização, você pode

Para interromper a gravação

Para visualizar o vídeo gravado

Selecione 🕞 durante a pausa.

Para registrar um arquivo para um evento Consulte a página 23.

#### NOTA

- O modo de gravação de vídeo é selecionado automaticamente quando a filmadora é desligada e ligada novamente.
- Se a filmadora não for operada por 5 minutos enguanto estiver ligada, ela desliga automaticamente para economizar energia. Para ligar a filmadora novamente guando utilizar a bateria, feche o monitor LCD e abra-o novamente. Ao utilizar o adaptador de CA, execute qualquer operação como, por exemplo, a aplicação de zoom.
- Após gravar vídeos por 12 horas consecutivas, a gravação será interrompida automaticamente. Para garantir a continuidade da gravação, ajuste [COM. AUTO MÉD. GRAV.] em [ON] antes de iniciar a gravação. (🖙 pg. 56)
- Šerá criado um novo arguivo de vídeo para cada 4 GB de gravação contínua.
- Esta filmadora grava vídeos no formato MPEG2 compatível com o formato SD-VIDEO. Esta filmadora não é compatível com outros formatos de vídeo digital.

20

## Gravação de fotos

#### Preparação:

- Abra o monitor LCD para ligar a filmadora.
- Insira o cartão SD.

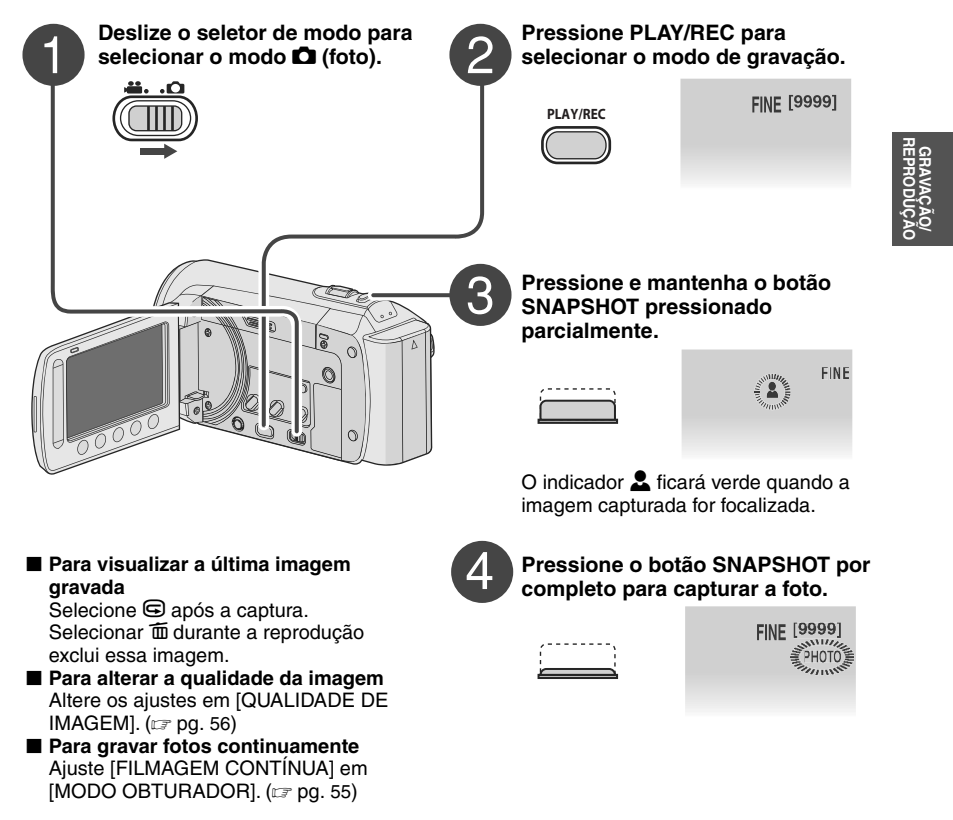

#### NOTA

- O EDI (Estabilizador digital de imagem) não funciona durante a gravação de fotos.
- Se a filmadora não for operada por 5 minutos enquanto estiver ligada, ela desliga automaticamente
  para economizar energia. Para ligar a filmadora novamente quando utilizar a bateria, feche o monitor
  LCD e abra-o novamente. Ao utilizar o adaptador de CA, execute qualquer operação como, por
  exemplo, a aplicação de zoom.

# Gravação de arquivos (continuação)

# Aplicação de zoom

#### Preparação:

- Selecione o modo 💾 ou 🗖.
- Selecione o modo de gravação.

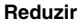

Ampliar

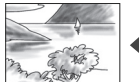

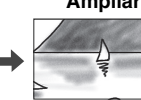

W: Grande angular

T: Telefoto

Também é possível ampliar/reduzir selecionando [W] ou [T] no monitor LCD. (Controle de zoom na tela)

Raio máximo de zoom (pré-ajuste de fábrica).

| Modo 👪        | Modo 🗖       |
|---------------|--------------|
| [80X/DIGITAL] | [35X/ÓPTICA] |

Para alterar o raio máximo de zoom (somente no modo <sup>1</sup>)

Altere os ajustes em [ZOOM]. (IIP pg. 56)

## NOTA

É possível utilizar o modo de captura macro para até 5 cm de distância do alvo quando o botão de zoom estiver ajustado completamente em **W**.

# Luz do LED

#### Preparação:

- Selecione o modo 📸 ou 🗖.
- Selecione o modo de gravação.
- Toque em MENU.
- 2 Selecione [LUZ].
- **3** Selecione o ajuste desejado.

| ON   | A luz do LED permanecerá acesa<br>independentemente das condições de<br>iluminação do ambiente.                 |
|------|----------------------------------------------------------------------------------------------------|
| AUTO | A luz do LED acende automaticamente<br>quando as fotos são tiradas em<br>ambientes com iluminação insuficiente. |
| OFF  | Desativa esta função.                                                                                           |

# Verificando a carga restante da bateria

#### Preparação:

- Insira a bateria.
- Selecione o modo de gravação.

# Modo 📲:

Pressione INFO três vezes ou INFO e selecione (Composition) Modo (D): Pressione INFO.

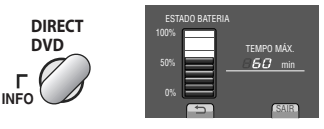

#### Para sair da tela

Selecione [SAIR] ou pressione INFO.

# NOTA

O tempo de gravação exibido deve ser utilizado apenas como um guia. Ele será exibido em unidades de 10 minutos.

# Verificando o espaço restante na mídia de gravação

## Preparação:

- Selecione o modo #
- Selecione o modo de gravação.

# Pressione o botão INFO uma vez (Ranhura A) ou duas vezes (Ranhura B).

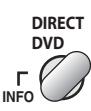

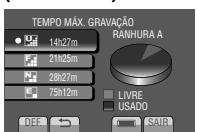

O tempo máximo de gravação é exibido para cada modo de qualidade de vídeo.

## Para alterar a qualidade do vídeo

- 1) Selecione a qualidade de vídeo.
- 2) Selecione [DEF].

## Para alterar a mídia de gravação

- Pressione INFO para selecionar Ranhura A ou Ranhura B.
   Salaciana [DEE]
- 2) Selecione [DEF].
- Para sair da tela

Selecione [SAIR].

# Registrando arquivos para eventos

Se você selecionar um evento para registrar no arquivo antes de iniciar a gravação, poderá localizar o arquivo facilmente na reprodução.

#### Preparação:

- Selecione o modo #1.
- Selecione o modo de gravação.
- Toque em MENU.
- 2 Selecione [REGISTAR (Registrar) EVENTO].

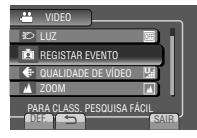

# 3 Selecione o evento.

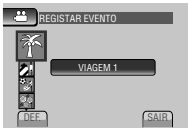

- O evento selecionado será exibido na tela.
- Para sair da tela Selecione [SAIR].
- Para efetuar a busca por evento Consulte a página 27.

#### NOTA

Uma vez selecionado determinado evento para registrar no arquivo, o ajuste permanecerá mesmo se você desligar a filmadora.

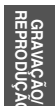

# Reprodução de arquivos

## Reprodução de vídeos

#### Preparação:

- Abra o monitor LCD para ligar a filmadora.
- Insira o cartão SD.

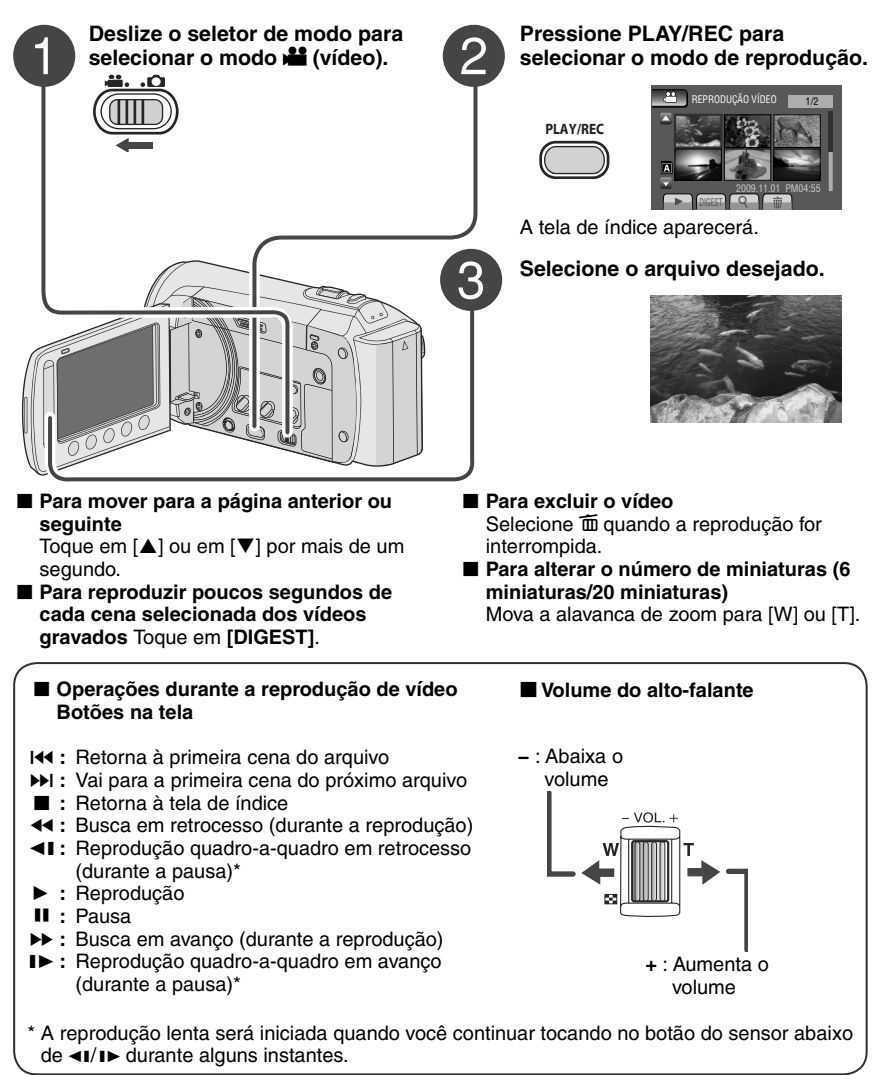

## Reprodução de fotos

#### Preparação:

- Abra o monitor LCD para ligar a filmadora.
- Insira o cartão SD.

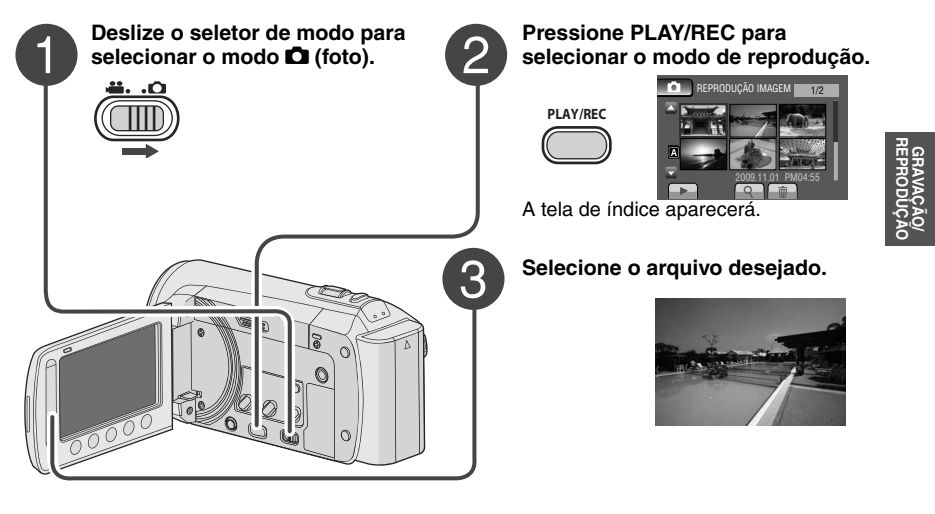

#### Para mover para a página anterior ou seguinte

Toque em  $[\blacktriangle]$  ou em  $[\blacktriangledown]$  por mais de um segundo.

- Para excluir a foto Selecione 100.
- Para alterar o número de miniaturas (6 miniaturas/20 miniaturas) Mova a alavanca de zoom para [W] ou [T].

#### Operações durante a reprodução de fotos Botões na tela

- Muda a ordem de reprodução de slides em retrocesso
- Muda a ordem de reprodução de slides em avanço
- Retorna à tela de índice
- I◀ : Exibe o arquivo anterior
- Inicia a exibição de slides
- II : Encerra a exibição de slides
- ►I : Exibe o próximo arquivo

# Reprodução de arquivos (continuação)

## Função de busca de arquivo

#### Preparação:

- Selecione o modo 💾 ou 🗅.
- Selecione o modo de reprodução.

#### Tela de índice de grupos

É possível procurar o arquivo desejado pelo grupo correspondente. O grupo é criado automaticamente com base na data e hora da gravação. E o conteúdo do grupo é alterado ao adicionar/excluir ou editar cenas.

- Selecione Q.
- 2 Selecione [GRUPO].

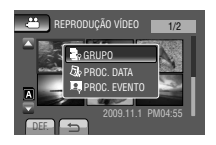

**3** Selecione o arquivo que deseja reproduzir.

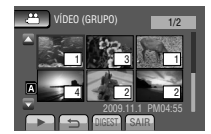

O número de arquivos do grupo é exibido nas miniaturas.

- Para retornar à tela de índice Selecione .
- Para sair da tela Selecione [SAIR].

#### NOTA

- O conteúdo do grupo pode ser alterado, dependendo do intervalo do tempo de gravação. Para alterar o conteúdo, registre o evento. (mpg. 23)
- Os grupos criados podem não ser listados pela data de gravação, como ao copiar os arquivos para um cartão SD.

## Tela de índice de datas

É possível procurar o arquivo desejado por data de gravação.

# Selecione Q.

No caso do modo 🗖, siga para a etapa 3.

2 Selecione [PROC. DATA].

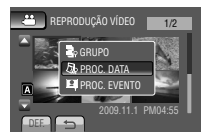

# **3** Selecione a data de gravação.

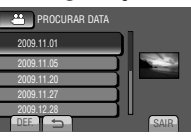

4 Selecione o arquivo que deseja reproduzir.

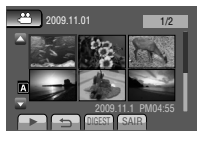

- Para retornar à tela de índice Selecione .
- Para sair da tela Selecione [SAIR].

#### Tela de eventos

É possível procurar o arquivo desejado pelo evento registrado no arquivo em que foi gravado. (IIF pg. 23) Após procurar pelo evento, você pode procurar pela data de gravação para limitar a busca.

# Selecione Q.

# 2 Selecione [PROC. EVENTO].

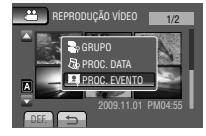

# 3 Selecione o evento.

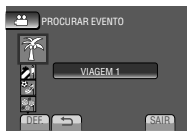

# 4 Selecione a data de gravação.

Para exibir todos os arquivos, selecione [TODAS AS CENAS].

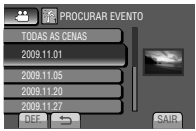

5 Selecione o arquivo que deseja reproduzir.

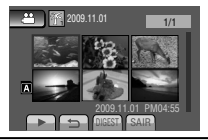

- Para retornar à tela de índice Selecione .
- Para sair da tela Selecione [SAIR].
- Para alterar o registro do evento de um arquivo Consulte a página 36.

# Para reproduzir arquivos MPG

Um arquivo MOD será criado na pasta EXTMOV quando as informações de gerenciamento forem corrompidas. Siga o procedimento abaixo para reproduzir os arquivos MPG na pasta EXTMOV.

## Preparação:

**,22** 

- Selecione o modo #1.
- Selecione o modo de reprodução.

# Toque em MENU.

2 Selecione [REP. FICHEIRO (Arquivo) MPG].

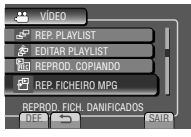

# **3** Selecione o arquivo que deseja reproduzir.

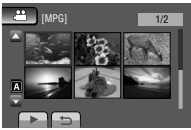

Para retornar ao modo reprodução normal do arquivo Selecione .

## NOTA

Dependendo da condição do arquivo danificado, a reprodução poderá falhar ou não executar fluidamente.

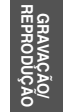

# Gravação manual

O modo de gravação manual permite ajustar o foco e o brilho da tela, etc. manualmente.

#### Como mudar para o modo de gravação manual

#### Preparação:

- Selecione o modo 💾 ou 🗅.
- Selecione o modo de gravação.

#### Selecione [A/M] duas vezes.

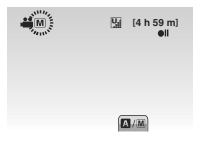

Para retornar ao modo de gravação automática Selecione [A/M] para que o indicador A apareça na tela.

# Compensação de luz de fundo

A compensação da luz de fundo torna o alvo claro aumentando a exposição.

#### No modo de gravação manual:

#### Selecione 🐼.

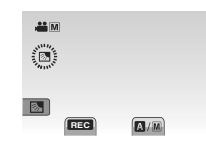

Para cancelar a compensação da luz de fundo

Selecione 🖾 novamente.

## NOTA

Se o monitor LCD estiver virado de cabeça para baixo, Anão aparecerá na tela. Altere o ajuste quando o monitor LCD estiver na posição normal.

#### Ajuste manual no menu

No modo de gravação manual:

- Toque em MENU.
- 2 Selecione [CONFIGURAÇÃO MANUAL].

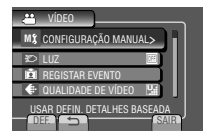

# **3** Selecione o menu desejado.

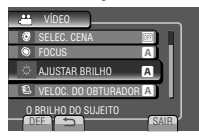

# 4 Selecione o ajuste desejado.

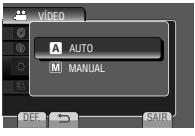

Dependendo do tipo dos ajustes selecionados, você poderá ajustar o valor utilizando o sensor de toque.

- Para retornar à tela anterior Selecione .
- Para sair da tela Selecione [SAIR].

| Menus                                                                                                    | Ajustes: [ ] = Pré-ajustado de fábrica                                                                                                    |
|----------------------------------------------------------------------------------------------------|----------------------------------------------------------------------------------------------------|
| SELECCIONAR<br>(Selecionar) A CENA<br>Ajusta a exposição e a<br>velocidade do operador para<br>adequá-los ao ambiente ou<br>ao alvo.                                                                                                    | <ul> <li>[OFF]: Desativa a função.</li> <li>NOITE: Grava com mais sensibilidade em locais escuros ajustando automaticamente a velocidade do obturador.</li> <li>ENTARDECER: Torna as cenas noturnas mais naturais.</li> <li>RETRATO: O alvo em primeiro plano é destacado ofuscando o segundo plano.</li> <li>DESPORTOS (Esportes): Grava alvos em movimentos rápidos com clareza.</li> <li>NEVE: Compensa os alvos que podem aparecer muito escuros quando a captura for realizada em ambientes extremamente brilhantes como, por exemplo, na neve.</li> <li>FOCO: Selecione este modo quando um holofote incidir sobre o alvo tornando-o muito brilhante.</li> </ul> |
| FOCUS<br>Ajusta o foco.                                                                                                    | <ul> <li>▲ [AUTO]: O foco será ajustado automaticamente.</li> <li>MANUAL:</li> <li>▲ ▲ ▼ ▲ : Ajusta o foco manualmente. (Quando o zoom for aplicado, o objeto não será deslocado do foco se você ajustar o foco para o lado telefoto (T) antes de aplicar o zoom para o lado grande angular (W).)</li> </ul>                                                                                                    |
| - <b>AJUSTAR BRILHO</b><br>Ajusta o brilho.                                                                                                    | <ul> <li>Modo ♣</li> <li>▲ [AUTO]: O brilho será ajustado automaticamente.</li> <li>M MANUAL:</li> <li>-6 to +6: Corrige o brilho dentro desse intervalo em incrementos de 1.</li> <li>Modo ▲</li> <li>▲ [AUTO]: O brilho será ajustado automaticamente.</li> <li>M MANUAL:</li> <li>-2.0 to +2.0 (EV): Corrige o brilho dentro desse intervalo em incrementos de 1/3 EV.</li> </ul>                                                                                                    |
| VELOC. DO<br>OBTURADOR<br>Um ajuste de velocidade alta<br>do obturador pode congelar<br>o movimento de um alvo<br>movendo-se rapidamente<br>e um ajuste de velocidade<br>baixa do obturador pode<br>embaçar o alvo para dar a<br>impressão de movimento. | <ul> <li>Modo #</li> <li>[AUTO]: A velocidade do obturador será ajustada automaticamente.</li> <li>M MANUAL:</li> <li>1/2 to 1/4000: Quanto menor o valor, mais rápida será a velocidade do obturador.</li> <li>Modo A</li> <li>[AUTO]: A velocidade do obturador será ajustada automaticamente.</li> <li>M MANUAL:</li> <li>1/2 to 1/500: Quanto menor o valor, mais rápida será a velocidade do obturador.</li> <li>NOTA</li> <li>É recomendável utilizar o tripé para gravar cenas com o obturador ajustado em uma velocidade lenta.</li> </ul>                                                                                                    |

GRAVAÇÃO/ REPRODUÇÃO

# Gravação manual (continuação)

| Menus                                                                                                    | Ajustes: [ ] = Pré-ajustado de fábrica                                                                                                    |
|----------------------------------------------------------------------------------------------------|----------------------------------------------------------------------------------------------------|
| WB<br>Ajusta o balanço de branco<br>para obter as cores ideais de<br>acordo com a quantidade de<br>luz do ambiente durante a<br>gravação.   | <ul> <li>[AUTO]: O balanço de branco será ajustado automaticamente.</li> <li>MANUAL:</li> <li>BB MANUAL: Ajusta o balanço de branco manualmente dependendo da fonte de luz.</li> <li>1) Segure uma folha de papel branco na frente da filmadora para que o papel preencha a tela.</li> <li>2) Continue a tocar em OK até que o indicador ⊠ apareça na tela.</li> <li>☆ ÓPTIMO (Ótimo): Para gravar em ambientes externos em dias ensolarados.</li> <li>NUBLADO: Para gravar em ambientes externos em dias ensolarados.</li> <li>★ HALOGÉNIO: Quando uma luz de vídeo ou tipo de iluminação similar for utilizada.</li> </ul> |
| AREA FOTOMETRIA<br>Permite ajustar o brilho no<br>ponto desejado quando<br>a compensação da luz<br>de fundo não funcionar<br>adequadamente. | <ul> <li>[TODO O ECRÃ (Tela)]: O brilho será ajustado<br/>automaticamente para a tela inteira.</li> <li>[O LOCAL: O brilho será ajustado automaticamente para o<br/>ponto especificado.</li> </ul>                                                                                                    |
| FFEITO<br>Permite a gravação de vídeos<br>ou fotos com efeitos especiais.                                                                   | <ul> <li>[OFF]: Nenhum efeito será utilizado.</li> <li>SEPIA: A imagem irá adquirir uma tonalidade<br/>amarronzada como nas fotos antigas.</li> <li>B/W MONOTOM: A imagem ficará em branco e preto como<br/>nos filmes antigos.</li> <li>FILME CLÁSS<sup>*</sup>: Esse efeito pula quadros para gerar<br/>imagens com atmosfera de filme antigo.</li> <li>SINAL ESTROB<sup>*</sup>: A imagem terá a aparência de uma<br/>série de fotos consecutivas.</li> <li>* Somente no modo .</li> </ul>                                                                                                    |
| YEITELE MACRO<br>Permite capturar um objeto o<br>mais amplo possível a uma<br>distância de aproximadamente<br>50 cm.                        | <ul> <li>[OFF]: Desativa a função.</li> <li>ON: Ativa a função.</li> <li>NOTA</li> <li>Ajuste [TELE MACRO] em [OFF] se não pretender capturar fotos mais aproximadas.</li> <li>As fotos não aproximadas ficarão desfocadas se [TELE MACRO] estiver ajustado em [ON].</li> </ul>                                                                                                    |

# Visualizando arquivos no televisor

Esta filmadora foi projetada para ser utilizada com sinais de televisão do tipo NTSC em cores. Não pode ser usada com um televisor de padrão diferente.

# Conexão com o televisor

Desligue todos os aparelhos.

É possível transmitir vídeos a partir do conector AV.

## Para conectar utilizando o conector AV

#### Preparação:

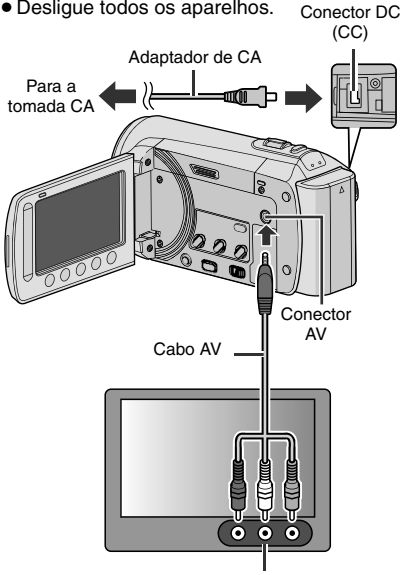

Conector de entrada AV

## Procedimento para a reprodução

Após concluir a conexão com o televisor

- Ligue a filmadora e o televisor.
- 2 Ajuste o televisor no modo VÍDEO.
- 3 (Somente quando a filmadora for conectada a um videocassete/gravador de DVD)

Lique o videocassete/gravador de DVD e ajuste-o no modo de entrada AUX.

4 Inicie a reprodução na filmadora. (🖙 p. 24, 25)

Para exibir as informações da filmadora na tela do televisor Ajuste [VISUALIZAR NA TV] em [ON]. (🖙 pg. 58)

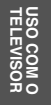

# Gerenciando arquivos

#### CUIDADO

Não retire a mídia de gravação ou execute qualquer operação (como desligar a filmadora) enquanto acessa os arquivos. Certifique-se também de usar o adaptador de CA fornecido, pois os dados na mídia de gravação podem ser corrompidos se a bateria se esgotar durante a operação. Se os dados da mídia de gravação forem corrompidos, formate a mídia para utilizá-la novamente. (E7 pg. 58)

## Capturando fotos a partir de vídeos

É possível capturar a cena desejada do vídeo gravado e gravá-la como foto.

#### Preparação:

- Selecione o modo ##.
- Selecione o modo de reprodução.

#### Pressione SNAPSHOT quando a reprodução estiver em pausa.

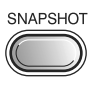

## NOTA

- As fotos capturadas são armazenadas na resolução de 640 x 360 (se o vídeo tiver sido gravado no modo 16:9) ou de 640 x 480 (se o vídeo tiver sido gravado no modo 4:3). A imagem pode ser alongada na direção horizontal ou vertical, dependendo da qualidade do arquivo de vídeo original.
- A função de captura contínua não pode ser utilizada para capturar imagens.
- Não é possível capturar vídeos durante a reprodução.

# Apagando arquivos

- Arquivos protegidos não podem ser apagados. Para apagá-los, libere a proteção primeiro.
- Uma vez apagados, os arquivos não podem ser restaurados. Verifique os arquivos antes de apagar.

#### Preparação:

- Selecione o modo 💾 ou 🗖.
- Selecione o modo de reprodução.

# Toque em MENU.

# 2 Selecione [APAGAR].

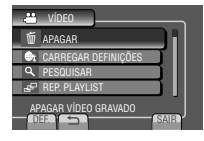

## Apagando o arquivo exibido atualmente

## Após executar as etapas 1-2

# **3** Selecione [ACTUAL (Atual)].

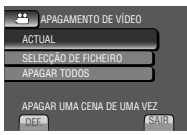

# 4 Selecione [SIM].

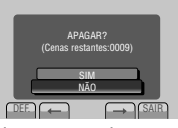

Você pode selecionar o arquivo anterior ou seguinte selecionando  $\leftarrow$  ou  $\rightarrow$ .

Para sair da tela Selecione [SAIR]. Apagando os arquivos selecionados

Após executar as etapas 1-2 (IF pg. 32)

**3** Selecione [SELECÇÃO (Seleção) DE FICHEIRO (Arquivo)].

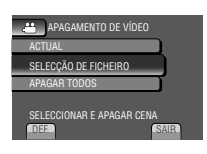

4 Selecione o arquivo desejado e depois selecione m.

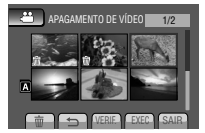

- O símbolo mé é exibido no arquivo. Para selecionar outros arquivos, repita esta etapa.
- Para verificar o conteúdo do arquivo, selecione [VERIF.].
- 5 Selecione [EXEC].
- **6** Selecione [SIM].

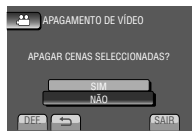

Para sair da tela Selecione [SAIR].

# Apagando todos os arquivos

Após executar as etapas 1-2 (I p. 32)

# **3** Selecione [APAGAR TODOS].

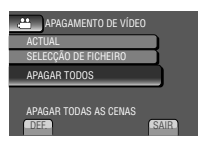

# 4 Selecione [SIM].

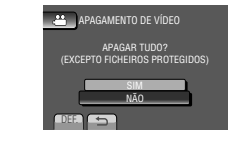

Para sair da tela Selecione [SAIR].

# Gerenciando arquivos (continuação)

# Proteção de arquivos

#### Preparação:

- Selecione o modo 💾 ou 🗖.
- Selecione o modo de reprodução.

# Toque em MENU.

# 2 Selecione [EDITAR].

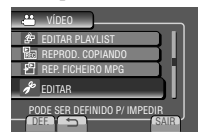

# **3** Selecione [PROTEGER/CANCELAR].

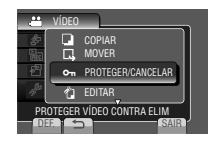

Protegendo o arquivo exibido atualmente

## Após executar as etapas 1-3

# **4** Selecione [ACTUAL (Atual)].

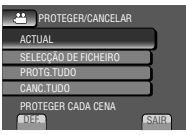

# 5 Selecione [SIM].

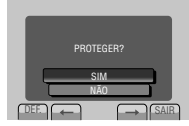

Você pode selecionar o arquivo anterior ou seguinte selecionando  $\leftarrow$  ou  $\rightarrow$ .

# Para sair da tela

Selecione [SAIR].

## Protegendo os arquivos selecionados

## Após executar as etapas 1-3

4 Selecione [SELECÇÃO (Seleção) DE FICHEIRO (Arquivo)].

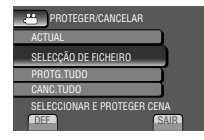

5 Selecione o arquivo desejado e depois selecione om.

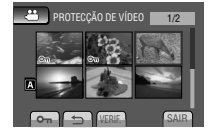

- O símbolo On (proteção) é exibido no arquivo. Para selecionar outros arquivos, repita esta etapa.
- Para verificar o conteúdo do arquivo, selecione [VERIF.].
- **6** Selecione [SAIR].
- 7 Selecione [SIM].

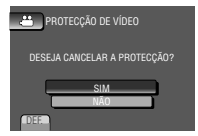

Para liberar a proteção Selecione o arguivo protegido na etapa 5.

#### Protegendo todos os arquivos

#### Após executar as etapas 1-3 (17 pg. 34)

# 4 Selecione [PROT. TUDO].

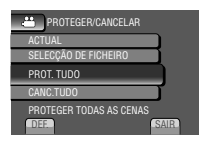

# 5 Selecione [SIM].

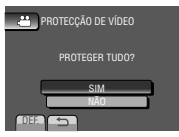

#### Para sair da tela Selecione [SAIR].

#### Para liberar a proteção de todos os arquivos

- 1) Na etapa 4, selecione [CANC. TUDO].
- 2) Selecione [SIM].

## Visualizando informações do arquivo

#### Preparação: Modo 🏙:

Pause a reprodução. Opcionalmente, selecione o arquivo na tela de índice.

#### Modo 🗖:

Reproduza a foto. Opcionalmente, selecione o arquivo na tela de índice.

#### Pressione INFO.

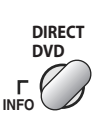

| REPRODUÇÃO VÍDEO 2/2                               |
|----------------------------------------------------|
|                                                    |
| FICHEIRO : MOV019.MOD                              |
| PASTA :PRG001<br>DATA/HORA :2009.11.01 PM04:55     |
| TEMPO REPR.: 0:10: 15<br>QUALIDADE : ULTRA ELEVADA |
| QUALIDADE : ULTRA ELEVADA                          |

- FICHEIRO (Arquivo): Nome do arquivo
- PASTA:
- Nome da pasta DATA/HORA:
- Data e hora da gravação
- TEMPO REPR. (modo ):
   Tempo de reprodução (tamanho do arquivo)
- TAMANHO (modo D): Tamanho da imagem
- QUALIDADE: Qualidade de vídeo/imagem (🖙 pg. 56)
- PROTEGER: Status de proteção do arquivo (p. 34)
- Para desativar a tela de informações do arquivo Pressione INFO novamente.

# Gerenciando arquivos (continuação)

# Alteração do registro de eventos

#### Preparação:

- Selecione o modo
- Selecione o modo de reprodução.
- Toque em MENU.

# 2 Selecione [EDITAR].

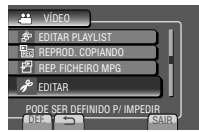

# **3** Selecione [MUDAR REG. EVENTO].

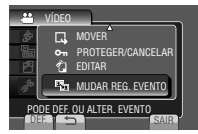

Alterando o evento do arquivo exibido atualmente

#### Após executar as etapas 1-3

# 4 Selecione [ACTUAL (Atual)].

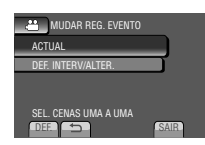

5 Selecione o arquivo que deseja registrar.

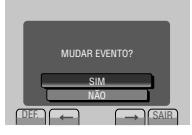

Você pode selecionar o arquivo anterior ou seguinte selecionando  $\leftarrow$  ou  $\rightarrow$ .

**6** Selecione um novo evento. Para cancelar o registro do evento, selecione [CANC.].

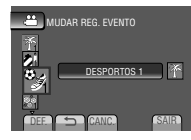

Alterando o evento dos arquivos selecionados

## Após executar as etapas 1-3

4 Selecione [DEF. INTERV/ALTER.].

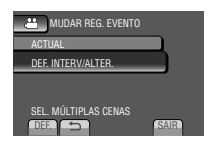

5 Selecione o primeiro arquivo do intervalo.

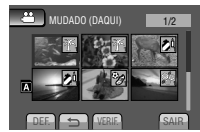

Para pré-visualizar as cenas, selecione o arquivo e depois selecione [VERIF.].

6 Selecione o último arquivo do intervalo.

# 7 Selecione um novo evento.

Para cancelar o registro do evento, selecione [CANC.].

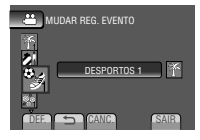

Para sair da tela Selecione [SAIR].
## Recorte de arquivos

É possível selecionar a parte necessária do vídeo e salvá-la como novo arquivo de vídeo. Preparação:

## Preparação:

- Selecione o modo 👪.
- Selecione o modo de reprodução.

## 1 Toque em MENU.

## 2 Selecione [EDITAR].

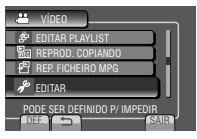

## 3 Selecione [EDITAR].

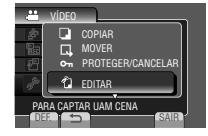

## 4 Selecione o arquivo desejado.

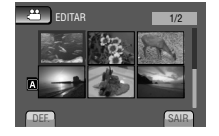

## 5 Selecione [DEF.] no ponto inicial.

É recomendável selecionar [DEF.] após pressionar o botão de pausa.

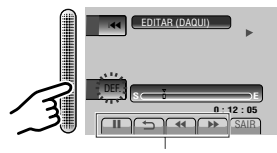

Utilize esses controles para localizar o ponto inicial.

## **6** Selecione [DEF.] no ponto final.

É recomendável selecionar [DEF.] após pressionar o botão de pausa.

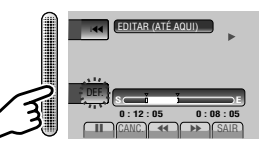

Para cancelar a definição do ponto inicial, selecione [CANC.].

## 7 Selecione [CAPTAR FICH. (Arquivo) EDITADO].

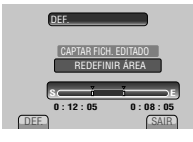

Para definir o ponto inicial/final novamente, selecione [REDEFINIR ÁREA].

## 8 Selecione [SIM].

Quando o processo de cópia terminar, o arquivo copiado é adicionado à tela de índice.

## **9** Toque em OK.

## Para sair da tela

Selecione [SAIR].

## Listas de reprodução

Essas listas permitem organizar vídeos gravados pela ordem de preferência.

### Preparação:

- Selecione o modo ##.
- Selecione o modo de reprodução.

## Criando listas de reprodução

## Toque em MENU.

## 2 Selecione [EDITAR PLAYLIST].

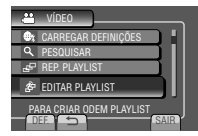

## **3** Selecione [NOVA LISTA].

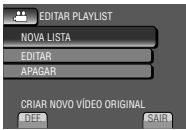

4 Selecione um item e abra os arquivos.

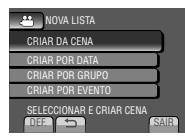

- [CRIAR DA CENA]: Exibe todos os arquivos individualmente.
- [CRIAR POR DATA]: Exibe todos os arquivos listados por data de gravação.
- [CRIAR POR GRUPO]: Exibe todos os arquivos listados por grupo.
- [CRIAR POR EVENTO]: Busca um evento e exibe os arquivos correspondentes relacionados por data de gravação.

5 Selecione o arquivo para adicionar à lista de reprodução.

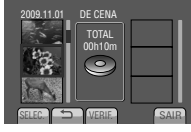

Para pré-visualizar as cenas, selecione o arquivo e depois selecione [VERIF.].

## 6 Selecione o ponto de inserção.

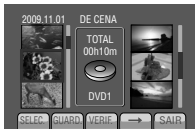

- Para adicionar outros arquivos, repita as etapas **5** e **6**.
- Para apagar uma cena registrada, selecione o arquivo registrado e, em seguida, selecione [CANC.].
- 7 Selecione [GUARD.].

## **8** Selecione [GUARDAR E SAIR].

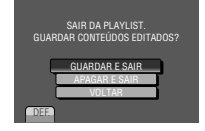

Para sair da tela Selecione [SAIR].

## NOTA

- Até 99 listas de reprodução podem ser criadas.
- Se os arquivos originais forem apagados, os arquivos correspondentes também serão apagados da lista de reprodução.

## Reproduzindo listas de reprodução

- Selecione MENU.
- 2 Selecione [REP. PLAYLIST].

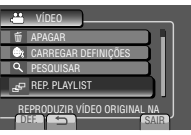

## **3** Selecione a lista de reprodução.

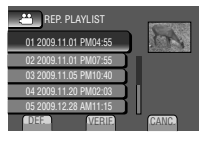

- Para interromper a reprodução Selecione ■.
- Para sair da tela Selecione [SAIR].
- Para reproduzir a partir de uma cena desejada
  - 1) Na etapa 3, selecione [VERIF.]. (A tela índice da lista de reprodução é exibida.)
  - 2) Selecione a cena desejada.

## Outras operações da lista de reprodução

É possível executar uma edição adicional e apagar arquivos em lista de reprodução criada.

Adicionar/apagar arquivos na lista de reprodução

Após executar as etapas 1-2 (IP pg. 38)

## 3 Selecione [EDITAR].

## 4 Selecione a lista de reprodução a ser editada.

Para adicionar ou apagar arquivos, siga as etapas **5** a **8**. (IIF pg. 38)

## Apagando a lista de reprodução

Os arquivos originais não são apagados mesmo que a lista de reprodução seja apagada.

Após executar as etapas 1-2 (IIP pg. 38)

**3** Selecione [APAGAR].

## 4 Selecione a lista de reprodução que deseja apagar. Para apagar todas as listas de reprodução

de uma vez, selecione [APAGAR TODOS].

5 Quando a mensagem [DESEJA APAGAR A PLAYLIST?] aparecer na tela, selecione [SIM].

## Copiando arquivos

## Tipos de cópia e dispositivos conectáveis

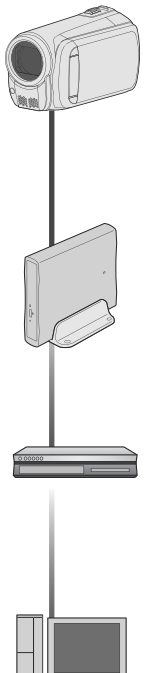

### Gravador de DVD (CU-VD50/CU-VD3)

E possível copiar arquivos de vídeo gravados nesta filmadora em discos de DVD. (cor coluna à direita)

## Videocassete/Gravador de DVD

É possível duplicar arquivos de vídeo gravados nesta filmadora em discos de DVD. (IP pg. 50)

## РC

É possível copiar arquivos de vídeo/foto gravados nesta filmadora em seu computador (III) pg. 45 a 47)

## NOTA

É recomendável usar o gravador de DVD da JVC (CU-VD50/CU-VD3). Utilizando o gravador CU-VD20 ou CU-VD40, o tempo de gravação pode demorar aproximadamente 2 vezes mais do que o tempo descrito no manual de instrução do gravador de DVD.

## Copiando/Movendo arquivos

É possível copiar ou mover arquivos entre as ranhuras A e B dos cartões SD.

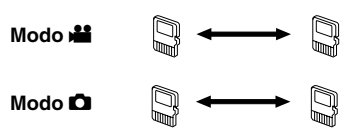

## Preparação:

- Selecione o modo 🛍 ou 🗅.
- Selecione o modo de reprodução.
- Certifique-se de que o cartão SD está inserido no compartimento SD.
- Certifique-se de que há espaço livre suficiente na mídia de destino da cópia/ movimentação.

## Toque em MENU.

## 2 Selecione [EDITAR].

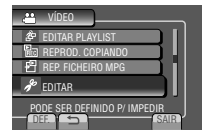

## **3** Selecione [COPIAR] ou [MOVER].

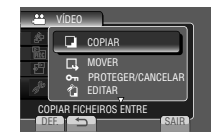

## • [COPIAR]:

Os arquivos são copiados para a mídia de destino enquanto que os arquivos originais permanecem na mídia de origem.

## • [MOVER]:

Os arquivos são movidos para a mídia de destino, excluindo os arquivos originais da mídia de origem. 4 Selecione a direção. [RANHURA A → RANHURA B] ou [RANHURA B → RANHURA A]

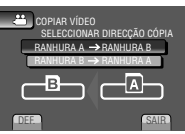

## **5** Selecione o menu desejado.

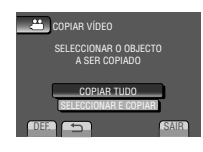

- [COPIAR TUDO]/[MOVER TUDO]: Selecione essa opção quando desejar transferir todos os arquivos da mídia de gravação. Quando o tamanho de todos os arquivos contidos em RANHURA A for superior ao espaço livre de RANHURA B, somente os arquivos que couberem nesse espaço livre serão copiados.
- [SELECCIONAR (Selecionar) E COPIAR]/ [SELECCIONAR (Selecionar) E MOVER]:

Selecione essa opção quando desejar transferir os arquivos selecionados.

- Selecione o arquivo desejado e toque em OK. O símbolo V é exibido no arquivo. Para selecionar outros arquivos, repita esta etapa.
- Selecione [EXEC.].

## 6 Selecione [SIM].

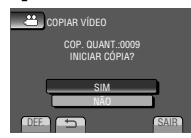

A transferência de arquivo será iniciada. Quando a mensagem [CÓPIA CONCLUÍDA] / [MOVER FICHEIRO (Arquivo) CONCLUÍDO] aparecer na tela, toque em **OK**.

### Para sair da tela

- 1) Selecione [SAIR].
- Para interromper a transferência de arquivo
  - 1) Selecione [CANCELAR].
  - Quando a mensagem [SAIR?] aparecer na tela, selecione [SIM].

## Utilizando o gravador de DVD

### Discos aceitos: DVD-R, DVD-RW de 12 cm

- Com respeito aos discos DVD-R, apenas discos DVD-R novos podem ser usados.
   Com respeito aos discos DVD-RW, os discos DVD-RW usados também podem ser reutilizados, mas precisam ser formatados antes de serem gravados. Formatar um disco apaga todo o seu conteúdo gravado até aquele momento.
- Discos de dupla camada não devem ser usados.

### Com respeito à finalização após copiar

O disco é finalizado automaticamente para que possa ser reproduzido em outros equipamentos. Após finalizá-lo, servirá apenas para reprodução e nenhum arquivo poderá ser adicionado.

### Conexão com um gravador de DVD

### Preparação:

Ligue a filmadora primeiramente e depois ligue o gravador de DVD.

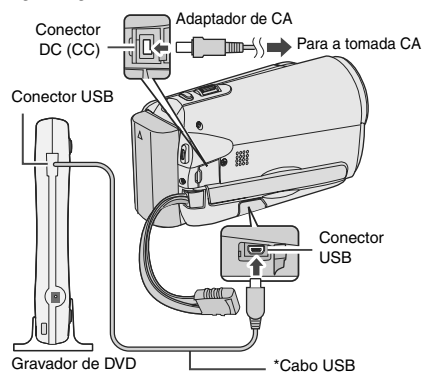

## NOTA

Consulte também o manual de instruções do gravador de DVD opcional.

\* Utilize o cabo USB fornecido com o gravador de DVD.

## Copiando arquivos (continuação)

## Backup de todos os arquivos

#### Preparação:

- Conecte a filmadora ao gravador de DVD.
- Selecione o modo ##.

## Selecione [CRIAR DE TODAS].

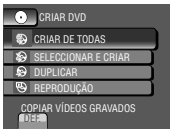

## **2** Selecione o menu desejado.

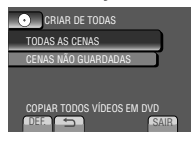

## • [TODAS AS CENAS]:

Todos os arquivos da mídia de gravação serão copiados.

#### [CENAS NÃO GUARDADAS]: Os arquivos que nunca foram copiados em DVD serão selecionados e copiados automaticamente.

# **3** Selecione o número do disco desejado.

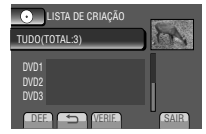

- Selecionando [TUDO], todos os discos da lista serão criados.
- Para visualizar as cenas, selecione [VERIF].
- O símbolo mostra que o disco já foi criado.

## 4 Selecione [SIM] ou [NÃO].

- [SIM]: exibe as miniaturas por grupo.
- [NÃO]: exibe as miniaturas por data.

## 5 Selecione [EXECUTAR].

- Os arquivos serão copiados no disco. Quando a mensagem [CONCLUÍDO] aparecer na tela, toque em OK.
- Quando a mensagem [INSERIR O PRÓXIMO DISCO] premir [CANCELAR] para sair da opção de criação que aparecer na tela, troque o disco. Os arquivos restantes serão copiados no segundo disco.
- Para cancelar a cópia, selecione [CANCELAR].

# Copiando arquivos de vídeo que ainda não foram copiados

Os arquivos que não foram copiados em DVD serão selecionados e copiados automaticamente.

# Abra o monitor LCD para ligar a filmadora.

## 2 Pressione DIRECT DVD.

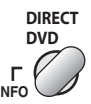

## 3 Selecione [EXECUTAR].

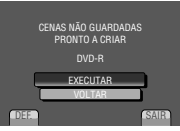

- A criação do DVD iniciará. Quando a mensagem [CONCLUÍDO] aparecer na tela, toque em OK.
- Quando a mensagem [INSERIR O PRÓXIMO DISCO] premir [CANCELAR] para sair da opção de criação que aparecer na tela, troque o disco. Os arquivos restantes serão copiados no segundo disco.
- Para cancelar a criação do DVD, selecione [CANCELAR].

## Para sair da tela

- 1) Selecione [SAIR].
- 2) Quando a mensagem [SAIR?] aparecer na tela, selecione [SIM].

### Selecionando arquivos para o backup

### Preparação:

- Conecte a filmadora ao gravador de DVD.
- Selecione o modo ##.

## Selecione [SELECCIONAR (Selecionar) E CRIAR].

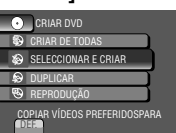

## 2 Selecione o menu desejado.

| SELECCIONAR E CRIAR         |  |
|-----------------------------|--|
| CRIAR POR DATA              |  |
| CRIAR POR EVENTO            |  |
| CRIAR POR PLAYLIST          |  |
| SELECCIONAR DE CENAS        |  |
| COPIAR VÍDEOS AGRUPADOS POR |  |

## • [CRIAR POR DATA]:

Os arquivos são classificados de acordo com a data em que foram gravados. Os arquivos relevantes são exibidos em uma lista. Selecione a data de gravação.

#### • [CRIAR POR EVENTO]: Os arquivos serão classificados de

acordo com o evento. Os arquivos relevantes são exibidos em uma lista. Selecione o evento.

#### [CRIAR POR PLAYLIST]: Selecione a lista de reprodução desejada na lista correspondente. As listas de reprodução selecionadas serão exibidas em uma lista.

- 1) Selecione a lista desejada.
- Selecione o ponto de inserção. Para selecionar outras listas, repita este processo.
- 3) Selecione [GUARD].
- [SELECCIONAR (Selecionar) DE CENAS]:

Selecione os arquivos individualmente.

- 1) Selecione o arquivo desejado. Para selecionar outros arquivos, repita este processo.
- 2) Selecione [GUARD.].

# 3 Selecione o número do disco desejado.

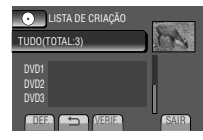

- Selecionando [TUDO], todos os discos da lista serão criados.
- Para visualizar as cenas, selecione [VERIF].
- Símbolo mostra que o disco já foi criado.

## 4 Selecione [SIM] ou [NÃO].

- [SIM]: exibe as miniaturas por grupo.
- [NÃO]: exibe as miniaturas por data.

## 5 Selecione [EXECUTAR].

- Os arquivos serão copiados no disco. Quando a mensagem [CONCLUÍDO] aparecer na tela, toque em OK.
- Quando a mensagem [INSERIR O PRÓXIMO DISCO] premir [CANCELAR] para sair da opção de criação que aparecer na tela, troque o disco. Os arquivos restantes serão copiados no segundo disco.

 Para cancelar a cópia, selecione [CANCELAR].

### Para sair da tela

- 1) Selecione [SAIR].
- 2) Quando a mensagem [SAIR?] aparecer na tela, selecione [SIM].

## NOTA

Quando a operação [CRIAR POR PLAYLIST] for executada, a data/hora na tela de informações do arquivo irá exibir a data de cópia do arquivo, ao invés da data de gravação real.

Para duplicar um disco

A última data de criação será exibida. (Até 20 arquivos)

- 1) Na etapa 1, selecione [DUPLICAR].
- 2) Selecione a data e siga para a etapa 5.
- Para verificar se o DVD foi criado corretamente Na etapa 1. selecione [REPRODUCÃO].

43

## Copiando arquivos (continuação)

### Para reproduzir o disco criado utilizando a filmadora

- 1) Conecte a filmadora ao gravador de DVD.
- 2) Ligue a filmadora primeiramente e depois ligue o gravador de DVD.
- 3) Selecione [REPRODUÇÃO].
- 4) Selecione a pasta desejada.
- 5) Selecione a data de criação do disco.
- Selecione o arquivo desejado. Para retornar à tela anterior, selecione 5.

### Número do disco

O número do disco mostra o número de DVDs que você pode criar. O intervalo de duplicação de cada disco é alocado automaticamente, presumindo que todos os arquivos deverão ser duplicados desde o primeiro da lista. Esse intervalo de duplicação não pode ser alterado. E.g.) "DVD1" pode conter dois arquivos, "2009.01.01" e "2009.01.15".

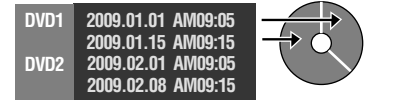

### Título e capítulo de DVD criado

Cada data de gravação se torna um título em um DVD criado e cada arquivo gravado em um mesmo dia se torna um capítulo no título.

| 2009.01.10: a | arquivos 1 | 1 e 2 | gravados. |
|---------------|------------|-------|-----------|
|---------------|------------|-------|-----------|

| F                                    | ile 1  |   |    | File 2 |       |      |
|--------------------------------------|--------|---|----|--------|-------|------|
| 2009.01.11: arquivos 3 e 4 gravados. |        |   |    |        |       |      |
|                                      | File 3 |   |    | File 4 | 1     |      |
| Cria um DVD                          |        |   |    |        |       |      |
| 2009                                 | .01.10 |   |    | 2009.0 | )1.11 |      |
| File 1                               | File 2 | 2 | Fi | le 3   | Fi    | le 4 |
| 1                                    | 2      |   |    | 3      |       | 4    |
| Capítulo                             |        |   |    |        |       |      |

### Reprodução resumida

É possível reproduzir alguns segundos de cada cena selecionada dos vídeos gravados no DVD criado.

Crie um DVD utilizando um gravador de DVD (CU-VD50/CU-VD3).

- Insira o DVD criado no DVD player.
- 2 No televisor, selecione [RESUMO REPRODUÇÃO].\*

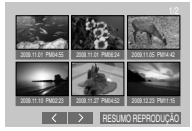

Você pode visualizar a página anterior ou seguinte selecionando </ >. \* A tela não aparecerá na filmadora.

.

# **3** O resumo será reproduzido continuamente.

# Para ativar a reprodução normal / Para acessar o menu de índice

- Pressione o botão do menu superior do controle remoto do aparelho de DVD durante a reprodução resumida.
- 2) Selecione o item desejado.

## NOTA

O menu "Resumo Reprod" não estará disponível quando o DVD tiver sido gravado utilizando o software MediaBrowser fornecido.

## Criação de DVDs utilizando o computador

É possível copiar os dados da filmadora e criar um DVD utilizando o computador.

### Instalando o software no computador

## Requisitos do sistema

#### Windows Vista

- SO: Windows Vista® Home Basic (SP1) Home Premium (SP1) (32 bits, pré-instalado)
- CPU: Qualquer um dos seguintes:
  - Intel<sup>®</sup> Pentium<sup>®</sup> 4, 1.6 GHz ou superior
  - Intel® Pentium® M, 1.4 GHz ou superior
  - Intel<sup>®</sup> Core<sup>™</sup> Duo, 1.5 GHz ou superior
- RAM: No mínimo 1 GB

#### Windows XP

- SO: Windows® XP Home Edition (SP2/SP3) Professional (SP2/SP3) (pré-instalado)
- CPU: Qualquer um dos seguintes:
  - Intel® Pentium® 4, 1.6 GHz ou superior
  - Intel<sup>®</sup> Pentium<sup>®</sup> M, 1.4 GHz ou superior
  - Intel® Core™ Duo, 1.5 GHz ou superior

RAM: No mínimo 512 MB

### Para verificar as especificações do computador

Clique com o botão direito em [Computador] (ou em [Meu computador]) no menu [Iniciar] e selecione [Propriedades].

### NOTA

- Verifique se o computador possui uma unidade de gravação de DVD.
- Caso o seu sistema não esteja de acordo com os requisitos, recomenda-se copiar os arquivos utilizando o gravador de DVD. (Imp. 9g. 41)
- Os usuários de computadores Macintosh podem utilizar o software fornecido com seu Macintosh (iMovie '08, iPhoto) para copiar arquivos para o computador.

#### Preparação:

Insira o CD-ROM fornecido no computador. No Windows Vista, a caixa de diálogo de reprodução automática aparecerá na tela.

## Clique em [Easy Installation] (Instalação fácil).

| Easy Installation | All provided software are installed<br>the optimal setting by minimum so                                     |
|-------------------|----------------------------------------------------------------------------------------------------|
| Custom Installar  | For preferred installation by choose the desired software, desired software, destination location and so on. |
| Read GUIDEBOO     | к                                                                                                    |

Siga as instruções exibidas na tela.

## 2 Clique em [Seguinte].

| Cantrato de licença<br>Leia atentamente o contrato de licença a seguir.                                         |                                             |
|----------------------------------------------------------------------------------------------------|---------------------------------------------|
| Contrato de licença do produto de softwo                                                                        | re                                          |
| Leia cuidadosamente este contrato de p<br>(daqui em diante denominado "o Contrat<br>este software.              | roduto de software<br>o") antes de instalar |
| Quando instala este software, está a con<br>numa parte deste contrato. Sujeito à sua                            | condar e a tornar-se concordância com -     |
| <ul> <li>Genito se tempe de contrate de learnes</li> <li>Silo aceito es temps de contrate de learnes</li> </ul> | Jopini                                      |
| uthed                                                                                                    | Canala Canala                               |

## 3 Clique em [Concluir].

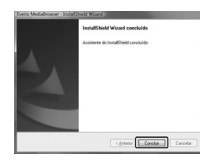

CÓPIA

O ícone do Everio MediaBrowser será criado na área de trabalho.

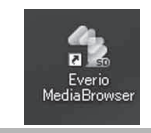

- Para consultar o manual de instruções do Everio MediaBrowser
- Clique duas vezes no ícone do Everio MediaBrowser.
- 2) Clique em [Ajuda] e depois em [Ajuda MediaBrowser].

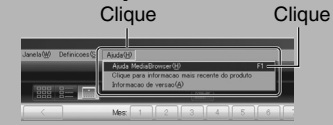

## Copiando arquivos (continuação)

## Ocomo fazer backup no computador

## Preparação:

- Instale o software no computador.
- Certifique-se de que haja espaço livre suficiente no disco rígido do computador.
- Feche o monitor LCD para desligar a filmadora.

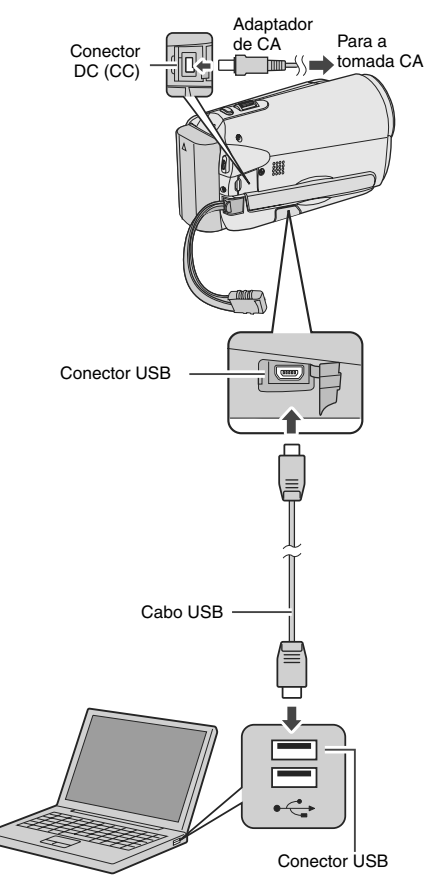

- Abra o monitor LCD para ligar a filmadora.
- 2 Selecione [CÓPIA DE SEG.].

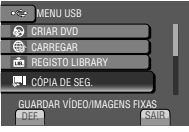

O Everio MediaBrowser iniciará no computador.

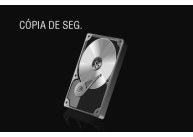

3 Clique em [Volume total na câmara (Câmera/filmadora)] e depois em [Seguinte].

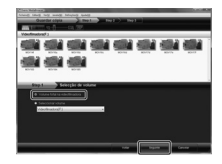

4 Clique em [Inicio].

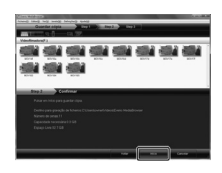

O backup será iniciado.

### Para desconectar a filmadora do computador

- Clique com o botão direito no ícone (Remover hardware com segurança) localizado na barra de tarefas e selecione [Remover dispositivo de armazenamento de massa USB com segurança].
- Siga as instruções exibidas na tela e verifique se o dispositivo pode ser removido com segurança.
- 3) Desconecte o cabo USB e feche o monitor LCD.

## NOTA

O backup de muitos vídeos demora um certo tempo.

### O Criação de listas do usuário para organizar os arquivos

É possível fazer uma lista do usuário sobre determinado assunto (como Viagem, Encontro de atletismo) e inserir os arquivos relacionados ao assunto na lista.

## Preparação:

Faça o backup no computador.

# Clique duas vezes no ícone e abra o calendário.

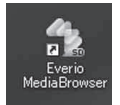

## 2 Selecione [Apenas filmes].

|           | 1111   |   |      | 27     |   |      | 101 | 10.10                   | - |
|-----------|--------|---|------|--------|---|------|-----|-------------------------|---|
| Constant: | 7-2008 | - |      |        |   |      |     | Concession in which the | - |
| -         |        |   |      |        |   |      |     | - 1                     |   |
| Bannan .  |        |   |      |        |   |      |     |                         |   |
| A         |        | ÷ | - 10 |        |   |      |     |                         |   |
| V married |        | * |      |        |   | - 14 | *   | - 1                     |   |
|           |        | Ť |      | enti i | * |      |     | -                       |   |
|           |        |   |      | _      |   |      |     | -                       |   |

## 3 Clique em [+].

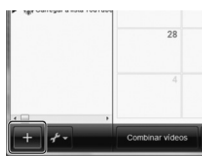

4 Insira o nome da nova lista do usuário e clique em [OK].

| Ingenities                                    |        |   |        |        | 1.4.1.4.1 |     |   |       |
|-----------------------------------------------|--------|---|--------|--------|-----------|-----|---|-------|
| gradeant.                                     | 7-2008 |   | × .    | 0.4    | -         | -   | - | Det : |
| Service of Concession, Name                   |        |   |        |        |           |     |   |       |
| Binness<br>Binnessen                          |        | F |        |        | - 1       | ٦.  |   |       |
| Annes runne<br>Annes shine a<br>Annes shine a |        | 1 | in-in- | 6      |           | P1  |   |       |
|                                               |        | Ŀ | -      |        | _         | 9.1 |   |       |
|                                               |        | * |        | enti i | 24        |     |   |       |
|                                               |        |   |        | -      |           |     |   |       |

5 Clique duas vezes na data de gravação.

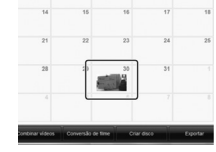

Os arquivos gravados no dia serão exibidos.

6 Arraste o arquivo e solte-o na lista do usuário.

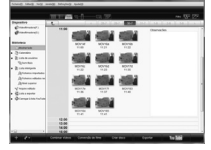

Para adicionar outros arquivos à lista do usuário, repita as etapas **5** e **6**.

## Copiando arquivos (continuação)

## O Copiando arquivos para o DVD

### Preparação:

Utilize um disco de DVD gravável. (É recomendável utilizar um DVD-R.)

Selecione a lista do usuário e clique [Criar disco].

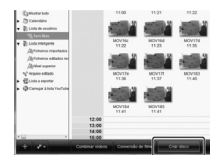

2 Clique em [Seleccionar (Selecionar) ficheiros (Arquivos) individualmente] e depois em [Seguinte].

Para adicionar todos os arquivos a discos de DVD, clique em [Seleccionar (Selecionar) todos os ficheiros (Arquivos) visualizados] e siga para a etapa **4**.

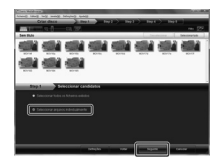

**3** Arraste o arquivo e solte-o na parte inferior e clique em [Seguinte].

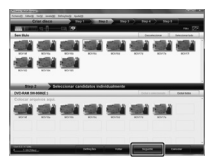

4 Insira o nome do disco, selecione o estilo no menu superior e clique em [Seguinte].

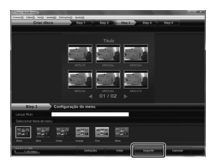

## 5 Clique em [Inicio].

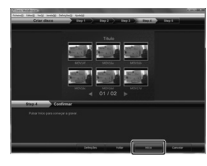

## NOTA

- Para obter detalhes sobre como utilizar o Everio MediaBrowser, clique em [Ajuda] e selecione "Ajuda MediaBrowser".
- É necessário instalar o programa Adobe<sup>®</sup> Reader<sup>®</sup> para ler a "Ajuda MediaBrowser".
   O Adobe<sup>®</sup> Reader<sup>®</sup> pode ser descarregado do site da Adobe: http://www.adobe.com
- Para obter ajuda para utilizar o software fornecido, consulte as informações de suporte. (Imp. 49)

### Estrutura de pastas e extensões

### Mídia de gravação

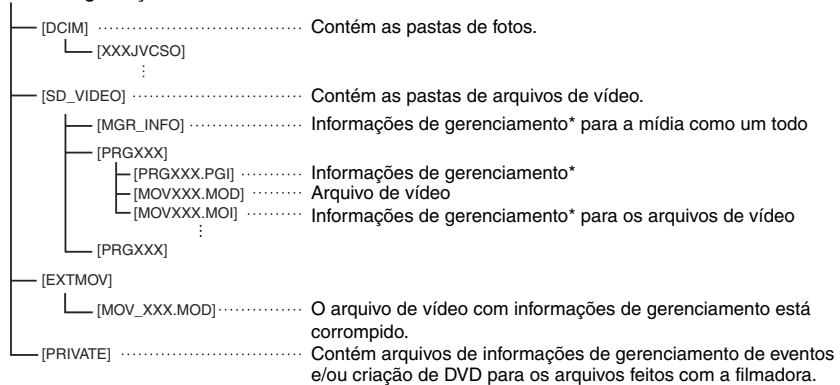

\* Informações tais como a data e a hora da gravação, gravadas com o arquivo de vídeo.

#### Informações de suporte ao cliente

O uso deste software é autorizado de acordo com os termos da licença do software.

## JVC

Ao entrar em contato com o escritório ou distribuidor JVC mais próximo em seu país (consulte a Rede de Serviços Mundiais da JVC em <u>http://www.jvc.victor.co.jp/english/worldmap/index-e.html</u>), tenha em mãos as informações a seguir.

- Nome do produto, modelo, problema, mensagem de erro
- Computador (fabricante, modelo (desktop/laptop), CPU, SO, memória (MB), espaço disponível em disco rígido (GB))

Observe que pode levar um tempo para responder suas questões, dependendo do assunto em questão. A JVC não pode responder questões referentes a operações básicas do seu computador ou questões a respeito de especificações ou desempenho do SO, outros aplicativos ou drivers.

## Pixela

| Região                                     | Idioma                                               | Número de telefone                    |
|--------------------------------------------|------------------------------------------------------|---------------------------------------|
| EUA e Canadá                               | Inglês                                               | +1-800-458-4029 (ligação<br>gratuita) |
| Europa (RU, Alemanha, França<br>e Espanha) | Inglês/Alemão/Francês/Espanhol                       | +800-1532-4865 (ligação<br>gratuita)  |
| Outros países da Europa                    | Inglês/Alemão/Francês/Espanhol/<br>Italiano/Holandês | +44-1489-564-764                      |
| Ásia (Filipinas)                           | Inglês                                               | +63-2-438-0090                        |
| China                                      | Chinês                                               | +86-21-5385-3786                      |

Homepage: http://www.pixela.co.jp/oem/jvc/e/index.html

Visite nosso website para obter as informações e downloads mais recentes.

X = número

## Copiando arquivos (continuação)

# Duplicação de arquivos para videocassete/gravador de DVD

### Preparação:

- Crie uma lista de reprodução.
- Desligue todos os aparelhos.
- Para conectar utilizando os conectores AV (duplicação analógica)

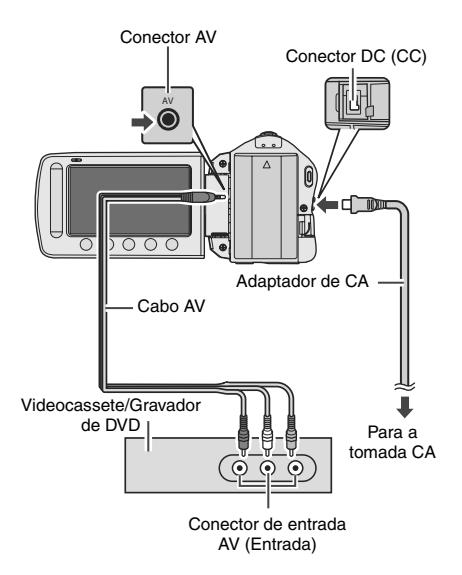

- Abra o monitor LCD para ligar a filmadora.
- 2 Ajuste o videocassete/gravador de DVD em seu modo de entrada AUX. Verifique se as imagens da filmadora foram inseridas corretamente no videocassete/gravador de DVD.
- **3** Reproduza as listas de reprodução na filmadora.
  - 1) Toque em MENU.
  - 2) Selecione [REPROD. COPIANDO].
  - Selecione a lista de reprodução desejada.
  - Selecione [SIM]. (Uma tela preta é exibida por cinco segundos na primeira e na última cena.)
- 4 No ponto em que você deseja iniciar a duplicação, inicie a gravação no videocassete/gravador de DVD. Consulte o manual de instruções do videocassete/gravador de DVD.
- Para interromper a duplicação Interrompa a gravação no videocassete/ gravador de DVD e pressione o botão START/STOP novamente.
- Para ocultar a data ou os ícones na tela Altere os ajustes em [VISUALIZAR NA TV]. (L# pg. 58)

## Uso com um reprodutor de mídia portátil

## Ativação do modo de exportação

É possível transferir facilmente os vídeos gravados no modo de exportação para o iTunes<sup>®</sup>. Todos os arquivos com o modo de exportação ativado serão transferidos para o computador. Para obter detalhes sobre a transferência, consulte o guia de operações do MediaBrowser no CD-ROM.

### Preparação:

- Selecione o modo 11.
- Selecione o modo de gravação.

## Pressione EXPORT duas vezes.

EXPORT

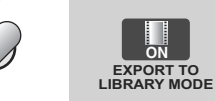

Para desativar o modo de exportação Pressione EXPORT duas vezes.

## Alteração das configurações de exportação

É possível ajustar os vídeos gravados com as configurações de exportação.

## Preparação:

- Selecione o modo
- Selecione o modo de reprodução.
- Pressione EXPORT.

EXPORT

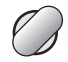

2 Selecione o arquivo e depois selecione [L|B.].

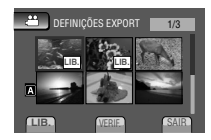

 Para verificar o conteúdo do arquivo, selecione [VERIF.].

## **3** Selecione [SAIR].

Para cancelar a configuração da exportação

Selecione o arquivo e pressione [L|B.] novamente.

- Para sair da tela
  - 1) Selecione [SAIR].
  - 2) Selecione [SIM].

# Uso com um reprodutor de mídia portátil (continuação)

# Transferindo os arquivos para o computador

### Preparação:

- Instale o iTunes<sup>®</sup> no computador. <u>http://www.apple.com/itunes/</u>
- Conecte a filmadora ao computador com o cabo USB.
- 2 Selecione [REGISTO (Registro) LIBRARY].

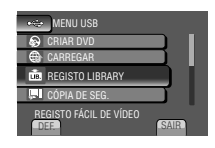

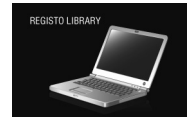

Todos os arquivos com o modo de exportação ativado serão transferidos para o computador.

- Não consegue exportar o arquivo para o iTunes<sup>®</sup>?
- Consulte "Q&A", "Últimas informações", "Informações sobre Download", etc. em [Clique para informação mais recente do produto] na ajuda do software Everio MediaBrowser fornecido.

## Upload de arquivos para websites

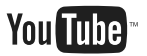

## Ativação do modo de upload

É possível fazer o upload do arquivo para websites de compartilhamento de vídeo (YouTube™) rapidamente após a gravação. Para obter mais informações sobre o YouTube™, visite o website: http://www. youtube.com/

### Preparação:

- Selecione o modo ##.
- Selecione o modo de gravação.

## Pressione UPLOAD duas vezes.

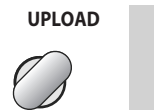

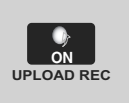

Se você gravar um arquivo com o modo de upload ativado, a gravação será interrompida automaticamente 10 minutos após o início da gravação. O tempo restante será exibido no monitor LCD.

### NOTA

O modo de upload é desativado sempre que uma gravação for concluída.

## Recorte de arquivos para upload

É possível selecionar a parte necessária do vídeo e salvá-la como novo arquivo de vídeo para upload.

### Preparação:

- Selecione o modo
- Selecione o modo de reprodução.

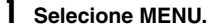

2 Selecione [CARREGAR DEFINIÇÕES].

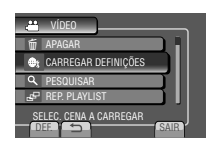

## **3** Selecione o arquivo desejado.

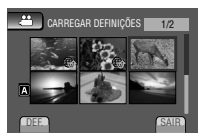

4 Selecione [DEF.] no ponto inicial.

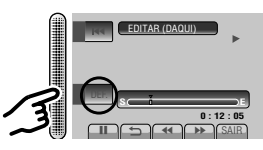

5 Selecione [DEF.] no ponto final.

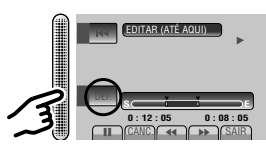

- A duração entre o ponto inicial e o ponto final não pode ser superior a 10 minutos.
- Para cancelar a definição do ponto inicial, selecione [CANC.].

## Upload de arquivos para websites (continuação)

6 Selecione [CAPTAR FICH. (Arquivo) EDITADO].

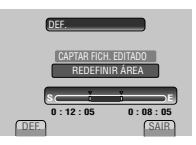

Para definir o ponto inicial/final novamente, selecione [REDEFINIR ÁREA].

## 7 Selecione [SIM].

Quando o processo de cópia terminar, o arquivo copiado é adicionado à tela de índice.

## ■ Para sair da tela

Selecione [SAIR].

## Upload de arquivos

Para obter detalhes sobre o upload de arquivos, consulte o guia de operações do MediaBrowser no CD-ROM.

Conecte a filmadora ao computador com o cabo USB.

## 2 Selecione [CARREGAR].

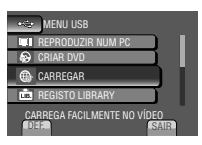

- Não consegue fazer o upload do arquivo para o YouTube™?
- É necessário especificar sua conta YouTube™ para fazer o upload de arquivos para o YouTube™. Crie sua conta.
- Consulte "Q&A", "Últimas informações", "Informações sobre Download", etc. em [Clique para informação mais recente do produto] na ajuda do software Everio MediaBrowser fornecido.

## Alterando os ajustes do menu

## Selecione MENU.

## 2 Selecione o menu desejado.

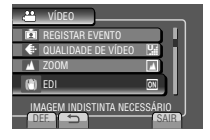

## **3** Selecione o ajuste desejado.

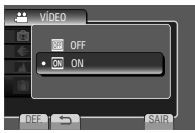

- Para retornar à tela anterior Selecione .
- Para sair da tela Selecione [SAIR].

| Modo      | Menus                                                                                                    | Ajustes: [ ] = Pré-ajustado de fábrica                                                                                                    |
|-----------|----------------------------------------------------------------------------------------------------|----------------------------------------------------------------------------------------------------|
|           | M\$ CONFIGURAÇÃO MANUAL                                                                                   | Consulte a página 28. (somente no modo de gravação manual)                                                                                                    |
|           | ≌ LUZ                                                                                                    | Consulte a página 22.                                                                                                    |
| <b>**</b> | <b>REGISTAR</b> (Registrar)<br>EVENTO                                                                     | Consulte a página 23.                                                                                                    |
| ۵         | TEMP-AUTO<br>Inicia a gravação quando o<br>tempo ajustado é atingido após<br>pressionar o botão SNAPSHOT. | <ul> <li>[OFF] / 2S / 10S</li> <li>NOTA</li> <li>É possível confirmar a contagem regressiva na tela da filmadora.</li> <li>É recomendável acoplar a filmadora a um tripé e utilizar essa função para evitar a vibração após pressionar o botão SNAPSHOT.</li> </ul> |

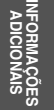

# Alterando as configurações do menu (continuação)

| Modo       | Menus                                                                                                    | Ajustes: [ ] = Pré-ajustado de fábrica                                                                                                    |
|------------|----------------------------------------------------------------------------------------------------|----------------------------------------------------------------------------------------------------|
| Q          | MODO OBTURADOR<br>Grava fotos continuamente<br>enquanto o botão SNAPSHOT é<br>pressionado.                                                         | <ul> <li>[GRAVAR UMA FOTO]: Grava uma foto de cada vez.</li> <li>FILMAGEM CONTÍNUA:<br/>Grava fotos continuamente enquanto o botão SNAPSHOT é pressionado.</li> <li>NOTA</li> <li>O intervalo entre a gravação de fotos é de aproximadamente 0,3 segundos.</li> <li>A captura contínua pode não funcionar bem dependendo da mídia de gravação.</li> <li>A velocidade da captura contínua diminuirá se sua função for utilizada repetidamente.</li> </ul> |
|            | <b>QUALIDADE DE VÍDEO</b><br>Ajusta a qualidade de vídeo.                                                                                          | [ULTRA ELEVADA] / ALTA / NORMAL /<br>ECONÔMICA                                                                                                    |
| Ď          | <b>QUALIDADE DE IMAGEM</b><br>Ajusta a qualidade de imagem.                                                                                        | [ALTA] / NORMAL                                                                                                    |
| ŗ          | <b>ZOOM</b><br>Ajusta o raio máximo do zoom.                                                                                                    | 35X/ÓPTICA / 40X/DYNAMIC* / [80X/DIGITAL] /<br>800X/DIGITAL<br>* Zoom dinâmico<br>A combinação das tecnologias de zoom óptico e<br>digital oferece um raio de zoom maior do que o zoom<br>óptico isoladamente, sem reduzir a qualidade.<br>NOTA<br>O zoom óptico é utilizado em até [35X/ÓPTICA]. O<br>zoom digital é utilizado a partir de [35X/ÓPTICA] até o<br>raio de zoom selecionado.                                                              |
| ÷          | ( <b>W) EDI</b><br>Estabiliza ruídos causados pelo<br>tremor das mãos.                                                                             | <ul> <li>OFF: Desativa a função.</li> <li>[ON]: Ativa a função.</li> <li>NOTA</li> <li>A estabilização completa pode não ser possível se o tremor das mãos for excessivo ou dependendo das condições da captura.</li> <li>Desative esse modo ao gravar com a filmadora em um tripé.</li> </ul>                                                                                                    |
| щ о<br>Щ   | MAIS GANHO<br>Clareia o alvo automaticamente<br>ao efetuar a gravação em locais<br>escuros. Entretanto, a tonalidade<br>das cores será acinzentada | Modo Marce Construction a função.<br>AGC: Clareia eletricamente a cena em locais escuros.<br>[AUTO]: Clareia a utomaticamente a cena em locais<br>escuros. (Clareia a cena mais que o modo [AGC].<br>Os movimentos do alvo podem parecer artificiais<br>quando gravados sob determinadas condições.)<br>Modo D<br>OFF: Desativa a função.<br>[AGC]: Clareia eletricamente a cena em locais escuros.                                                      |
| <b>,::</b> | SEL. PROPORÇÃO<br>Seleciona a taxa de proporção<br>para vídeos.                                                                                    | <ul> <li>[16:9]: Grava vídeos em tamanho 16:9.</li> <li>4:3: Grava vídeos em tamanho 4:3.</li> <li>NOTA</li> <li>Se [QUALIDADE DE VÍDEO] for ajustada em<br/>[ECONÔMICA], não será possível gravar no tamanho<br/>16:9.</li> <li>Se você desejar copiar os vídeos gravados em<br/>DVD, recomenda-se não misturar vídeos de<br/>tamanho 16:9 com vídeos de tamanho 4:3.</li> </ul>                                                                        |

56

| Menus                                                                                                    | Ajustes: [ ] = Pré-ajustado de fábrica                                                                                                    |
|----------------------------------------------------------------------------------------------------|----------------------------------------------------------------------------------------------------|
| I VISUALIZAÇÃO NO<br>ECRÃ (Tela)<br>Exibe os modos de indicação<br>no monitor LCD.                                                                      | Selecione [VISUALIZAÇÃO NO ECRÃ (Tela)] no modo de<br>reprodução de vídeo ou imagem.<br>OFF / [VISUALIZAR TUDO] / VISUALIZAR SÓ DATA /<br>VISUALIZAR DATA 5 SEG.                                                                                                    |
| <b>MOSTRAR</b><br>DÉFINIÇÕES                                                                                                    | Selecione [MOSTRAR DEFINIÇÕES] e, em seguida, selecione os menus secundários.                                                                                                    |
| A LANGUAGE<br>Define o idioma de exibição.                                                                                                    | [ <b>PORTUGUÊS]</b><br>Consulte a página 17.                                                                                                    |
| ACERT.RELG<br>Ajusta a hora.                                                                                                    | Consulte a página 16.                                                                                                    |
| A ESTILO DE VIS. DATA<br>Ajusta o formato de exibição<br>da data e hora.                                                                                | ESTILO DE DATA:<br>mês.dia.ano / [ano.mês.dia] / dia.mês.ano<br>HORA:<br>24h / [12h]                                                                                                    |
| BRILHO DO MONITOR<br>Ajusta o brilho do monitor<br>LCD.                                                                                                 | Ajusta o brilho da tela utilizando o sensor de toque.                                                                                                    |
| LUZ DE FUNDO<br>MONITOR<br>Permite que você ajuste o<br>brilho da luz de fundo no<br>monitor.                                                           | <ul> <li>MAIS BRILHO: Deixa a luz de fundo do monitor mais clara independentemente das condições do ambiente ao redor.</li> <li>STANDARD: Selecione essa opção para poupar a vida útil da bateria.</li> <li>[AUTO]: O brilho será ajustado automaticamente em [MAIS BRILHO] quando utilizar essa opção em ambientes externos, e em [STANDARD] quando utilizá-la em ambientes internos (utilizando a bateria).</li> </ul> |
| \$<br>I CONFIGURAÇÃO<br>BÁSICA                                                                                                    | Selecione [CONFIGURAÇÃO BÁSICA] e, em seguida, selecione os menus secundários.                                                                                                    |
| MODO DEMO<br>Introduz recursos especiais<br>da filmadora quando não<br>há operação por cerca de 3<br>minutos durante o modo de<br>gravação.             | <ul> <li>OFF: Desativa a função.</li> <li>[ON]: Ativa a função.</li> <li>NOTA</li> <li>A demonstração funciona somente quando a filmadora está conectada ao adaptador de CA, e não à bateria.</li> <li>Se houver um cartão SD na filmadora, a demonstração não irá ocorrer mesmo se esse modo estiver ajustado em [ON].</li> </ul>                                                                                       |
| DESLIGAR AUTO<br>Se a filmadora não for<br>operada por 5 minutos<br>enquanto estiver ligada, ela<br>desliga automaticamente para<br>economizar energia. | <ul> <li>OFF: Desativa a função.</li> <li>[ON]: Ativa a função.</li> <li>Para ligar a filmadora novamente quando estiver<br/>utilizando a bateria, feche o monitor LCD e abra-o<br/>novamente. Ao utilizar o adaptador de CA, execute<br/>qualquer operação como, por exemplo, a aplicação de<br/>zoom.</li> </ul>                                                                                                    |
| <ul> <li>») SOM DE OPERAÇÃO<br/>Ativa/Desativa o som de<br/>operação.</li> </ul>                                                                        | OFF: Desativa o som de operação.<br>[ON]: A melodia soa quando qualquer operação é executada.                                                                                                    |

INFORMAÇÕES ADICIONAIS

# Alterando as configurações do menu (continuação)

| Menus                                                                                                    | Ajustes: [ ] = Pré-ajustado de fábrica                                                                                                    |
|----------------------------------------------------------------------------------------------------|----------------------------------------------------------------------------------------------------|
| REO BOTÃO DE GRAVAÇÃO<br>Ativa o botão de gravação [REC]<br>no monitor LCD.                                                                                                    | OFF: Desativa a função.<br>[ON]: Ativa a função.                                                                                                    |
| REINÍCIO RÁPIDO Faz com que a filmadora inicie rapidamente quando é desligada e ligada novamente em seguida, dentro de 5 minutos fechando e abrindo o monitor LCD.                                   | <ul> <li>OFF: Desativa a função.</li> <li>[ON]: Se abrir o monitor LCD novamente dentro de 5 minutos, a filmadora será iniciada rapidamente. O consumo de energia do período de 5 minutos após o fechamento monitor LCD é de aproximadamente 1/3 do consumo gerado durante a gravação. Isso permite poupar mais energia do que se deixar a filmadora ligada.</li> </ul>                    |
| ACTUALIZAR (Atualizar)<br>Atualiza e aprimora o software<br>do sistema.                                                                                                    | SIM: Executa essa função.<br>[NÃO]: Cancela essa função.<br>NOTA<br>As informações sobre como obter atualizações do sistema estão<br>disponíveis no website da JVC.                                                                                                    |
| VALORES<br>PREDEFINIDOS<br>Restaura todos os ajustes de<br>fábrica da filmadora.                                                                                                    | SIM: Executa essa função.<br>[NÃO]: Retorna à tela do menu sem executar a restauração.                                                                                                    |
| 🔁 DEFINIÇÕES LIGAÇÃO                                                                                                    | Selecione [DEFINIÇÕES LIGAÇÃO] e, em seguida,<br>selecione os menus secundários.                                                                                                    |
| <b>VISUALIZAR NA TV</b><br>Exibe as imagens da filmadora<br>na tela do televisor.                                                                                                    | [ <b>OFF]</b> : Não exibe no televisor.<br><b>ON</b> : Exibe no televisor.                                                                                                    |
| Ajusta o tamanho da tela do<br>televisor (16:9/4:3) conectado ao<br>transmitir vídeos com o conector AV.                                                                                             | 4:3 / [16:9]                                                                                                    |
| Menus                                                                                                    | Ajustes: [ ] = Pré-ajustado de fábrica                                                                                                    |
| DEFINIÇÕES MÉDIA<br>(Mídia)                                                                                                    | Selecione [DEFINIÇÕES MÉDIA (Mídia)] e, em seguida,<br>selecione os menus secundários.                                                                                                    |
| SELEC. RANHURA VÍDEO<br>Selecione a mídia de gravação<br>para vídeo.                                                                                                    | [RANHURA A] / RANHURA B                                                                                                    |
| SELEC. RANH. IMAGEM<br>Selecione a mídia de gravação<br>para fotos.                                                                                                    | [RANHURA A] / RANHURA B                                                                                                    |
| FORMATAR CARTÃO SD<br>Cartões SD novos devem ser<br>formatados com esta filmadora<br>antes de ser utilizados.<br>Isso também assegurará<br>velocidade e operação estáveis<br>ao acessar o cartão SD. | <ul> <li>[RANHURA A] / RANHURA B</li> <li>[FICH. (Arquivo)]: Inicia todos os arquivos do cartão SD.</li> <li>FICH. (Arquivo) + NÚM. GESTÃO:<br/>Inicia todos os arquivos e números de gerenciamento<br/>do cartão SD.</li> <li>NOTA</li> <li>Esteja ciente de que todos os arquivos e dados, incluindo<br/>arquivos protegidos, serão apagados pelo processo de<br/>formatação.</li> </ul> |

## Solução de problemas

Antes de solicitar os serviços da assistência técnica, consulte a tabela a seguir. Se as soluções indicadas na tabela não resolverem o problema, consulte o representante da JVC mais próximo ou a central de serviços da JVC para obter instruções.

Consulte também a seção de perguntas freqüentes dos novos produtos no website da JVC.

# Os seguintes fenômenos não significam mau funcionamento.

- A filmadora esquenta quando é usada por um longo período.
- A bateria esquenta durante a carga.
- Ao reproduzir um vídeo, a imagem pára momentaneamente ou o som é interrompido nas junções entre cenas.
- O monitor LCD fica momentaneamente preto ou vermelho quando a gravação é feita sob a luz solar.
- Pontos pretos, vermelhos, verdes ou azuis aparecem no monitor LCD.
   (O monitor LCD contém 99,99% de pixels efetivos, mas 0,01% de poucos pixels podem ser ineficazes.)

|         | Problema                                                                                                    | Ação                                                                                                    |
|---------|----------------------------------------------------------------------------------------------------|----------------------------------------------------------------------------------------------------|
| Energia | Não há fornecimento<br>de energia.                                                                                     | <ul> <li>Conecte o adaptador de CA corretamente.</li> <li>Recarregue a bateria.</li> </ul>                                                                                                    |
|         | Depois que a<br>mensagem de baixa<br>temperatura aparece<br>na tela, a filmadora é<br>desligada quando se<br>esquenta. | <ul> <li>Quando a filmadora se esquenta após esfriar-se, ela pode desligar-<br/>se para confirmar se está funcionando corretamente. Ligue a<br/>filmadora novamente para começar a utilizá-la.</li> </ul>                                                                                                    |
| Tela    | A carga restante<br>indicada na tela para a<br>bateria está incorreta.                                                 | <ul> <li>Carregue a bateria totalmente, deixe-a esgotar e volte a carregá-la.</li> <li>Se a filmadora for utilizada por longos períodos sob temperaturas<br/>altas ou baixas, ou se a bateria for carregada repetidamente,<br/>quantidade de carga restante da bateria pode não ser exibida<br/>corretamente.</li> </ul> |
|         | Está difícil de visualizar<br>imagens no monitor<br>LCD.                                                               | <ul> <li>Pode ser difícil visualizar imagens no monitor LCD quando utilizado<br/>em áreas claras, como sob a luz solar direta.</li> </ul>                                                                                                    |

# Solução de problemas (continuação)

| Problema |                                                                                           | Ação                                                                                                    |  |  |  |  |
|----------|-------------------------------------------------------------------------------------------|----------------------------------------------------------------------------------------------------|--|--|--|--|
|          | A gravação não pode<br>ser executada.                                                     | <ul> <li>O cartão SD está cheio. Apague os arquivos desnecessários ou<br/>substitua o cartão SD.</li> </ul>                                                                                                    |  |  |  |  |
| 9        | A gravação é<br>interrompida por si só.                                                   | <ul> <li>Insira um cartão SD disponível no mercado e ajuste as opções<br/>[SELEC. RANHURA VIDEO] e [SELEC. RANHURA IMAGEM] em<br/>[RANHURA A] ou [RANHURA B].</li> <li>À gravação é interrompida automaticamente após 12 horas de<br/>gravação contínua. Para garantir a continuidade da gravação,<br/>ajuste [COM. AUTO MÉD. GRAV.] em [ON] antes de iniciar a<br/>gravação. (27 pg. 56)</li> </ul>                                                                                                    |  |  |  |  |
|          | A imagem gravada está<br>muito escura.                                                    |                                                                                                    |  |  |  |  |
|          | A imagem gravada está<br>muito clara.<br>• A juste o brilho para o lado [-].              |                                                                                                    |  |  |  |  |
|          | O zoom digital não<br>funciona.                                                           | <ul> <li>Mude [ZOOM] para [80X/DIGITAL] ou [800X/DIGITAL].</li> <li>O zoom digital não está disponível para o modo gravação de forma de la comparação de forma de la comparação de forma de la comparação de forma de la comparação de forma de la comparação de forma de la comparação de forma de la comparação de forma de la comparação de forma de la comparação de la comparação de la comparação de la comparação de la comparação de forma de la comparação de forma de la comparação de la comparação de la compara</li></ul> |  |  |  |  |
| ravação  | O foco não é ajustado<br>automaticamente.                                                 | <ul> <li>Limpe a lente com um pano próprio para a limpeza de lentes.</li> <li>Se estiver gravando em local escuro ou o alvo não apresentar contraste entre claro e escuro, ajuste o foco manualmente.</li> </ul>                                                                                                    |  |  |  |  |
| 0        | As cores das imagens<br>estão estranhas.<br>(Muito azuladas, muito<br>avermelhadas, etc.) | <ul> <li>Ajuste [BB] em [DEFINIÇÃO MANUAL] de forma apropriada à fonte de luz.</li> <li>Selecione [BB MANUAL] em [BB] enquanto segura uma folha de papel branco na frente da filmadora para que o papel preencha a tela. Continue a tocar em OK até que o indicador 🗠 apareça na tela.</li> </ul>                                                                                                    |  |  |  |  |
|          | A configuração de<br>balanço de branco não<br>pode ser ativada.                           | <ul> <li>Isso não pode ser utilizado se [SÉPIA] ou [MONOTOM] estiverem selecionados como efeitos.</li> <li>Não utilize [ENTARDECER] na seleção de cenas.</li> </ul>                                                                                                    |  |  |  |  |
|          | A captura contínua está<br>lenta.                                                         | <ul> <li>A velocidade da captura contínua é reduzida após capturas contínuas.</li> <li>A velocidade da captura contínua pode ser reduzida dependendo da mídia de gravação ou sob determinadas condições de gravação.</li> </ul>                                                                                                    |  |  |  |  |
|          | Uma faixa de luz clara<br>aparece no monitor<br>LCD.                                      | <ul> <li>Isso ocorre quando há uma fonte de luz clara próxima da<br/>filmadora. Isso não significa mau funcionamento. Mude a direção<br/>da filmadora para evitar que a fonte de luz entre no foco de<br/>visualização.</li> </ul>                                                                                                    |  |  |  |  |

|            | Problema                                                                                                    | Ação                                                                                                    |
|------------|----------------------------------------------------------------------------------------------------|----------------------------------------------------------------------------------------------------|
| Reprodução | O áudio ou vídeo é<br>interrompido.                                                                                                    | <ul> <li>Por vezes, a reprodução é interrompida na seção de conexão<br/>entre duas cenas. Isso não significa mau funcionamento.</li> </ul>                                                                                                    |
|            | Não é possível localizar<br>um vídeo/imagem<br>gravado.                                                                                                   | <ul> <li>Selecione [REP. FICHEIRO (Arquivo) MPG] e procure o vídeo na tela de índice.</li> <li>(Os arquivos de vídeo que possuem informações de gerenciamento corrompidas podem ser reproduzidos.)</li> <li>Cancele as funções de exibição em grupo e busca por data.</li> <li>Altere o ajuste de [SELEC. RANHURA VIDEO] ou [SELEC. RANHURA IMAGEM]. (Os arquivos de outra mídia não serão exibidos.)</li> <li>Deslize o seletor de modo para selecionar o modo desejado (# ou ©).</li> </ul> |
|            | Algumas funções não<br>podem ser utilizadas<br>durante a reprodução<br>de um DVD de backup<br>por meio de um<br>gravador de DVD<br>conectado à filmadora. | <ul> <li>As funções a seguir não podem ser utilizadas com DVDs de backup.</li> <li>Na reprodução de vídeos         <ul> <li>Índice de busca por data</li> <li>Efeitos de reprodução</li> <li>Na reprodução de fotos</li> <li>Efeitos de reprodução</li> </ul> </li> </ul>                                                                                                    |

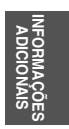

## Solução de problemas (continuação)

|                  | Problema                                                                                                   | Ação                                                                                                    |
|------------------|----------------------------------------------------------------------------------------------------|----------------------------------------------------------------------------------------------------|
| Outros problemas | A filmadora funciona<br>lentamente ao alternar<br>entre os modos de<br>vídeo e foto, ou ao<br>reiniciá-la. | <ul> <li>Se houver muitos arquivos (como vídeo) na filmadora, o<br/>equipamento irá demorar a responder. E recomendável copiar<br/>todos os arquivos da filmadora no computador e apagá-los da<br/>filmadora.</li> </ul>                                                                                                    |
|                  | A lâmpada não<br>acende durante o<br>carregamento da<br>bateria.                                           | <ul> <li>Verifique a carga restante da bateria.<br/>(Quando a bateria já está completamente carregada, a lâmpada<br/>não acende.)</li> <li>Quando o carregamento for feito em ambientes quentes ou frios,<br/>verifique se a bateria está sendo carregada dentro do limite de<br/>temperatura permitido.<br/>(Se estiver sendo carregada fora do limite de temperatura<br/>permitido, o processo será interrompido para proteger a bateria.)</li> </ul> |
|                  | Não é possível fazer<br>o upload de arquivos<br>para o YouTube™.                                           | <ul> <li>É necessário especificar sua conta YouTube™ para fazer o upload<br/>de arquivos para o YouTube™. Crie sua conta.</li> <li>Consulte "Q&amp;A", "Últimas informações", "Informações sobre<br/>Download", etc. em [Clique para informação mais recente do<br/>produto] na ajuda do software Everio MediaBrowser fornecido.</li> </ul>                                                                                                    |
|                  | Não é possível exportar<br>arquivos para o<br>iTunes <sup>®</sup> .                                        | <ul> <li>Consulte "Q&amp;A", "Últimas informações", "Informações sobre<br/>Download", etc. em [Clique para informação mais recente do<br/>produto] na ajuda do software Everio MediaBrowser fornecido.</li> </ul>                                                                                                    |

## Para reiniciar a filmadora quando não estiver funcionando normalmente

- ① Feche o monitor LCD e remova a fonte de energia (bateria ou adaptador de CA) da filmadora e, em seguida, insira-o novamente.
- 2 Execute [VALORES PREDEFINIDOS]. (IIF pg. 58)

# Indicações de advertência

| Indicação                                | Ação                                                                                                    |
|------------------------------------------|----------------------------------------------------------------------------------------------------|
| ACERTE DATA/HORA!                        | <ul> <li>Ajuste o relógio. Se a mensagem ainda aparecer após ajustar o<br/>relógio, a vida útil da bateria do relógio está esgotada. Consulte<br/>seu revendedor JVC mais próximo.</li> </ul>                                                                                                    |
| ERRO COMUNICAÇÃO                         | Utilize somente baterias da JVC.                                                                                                    |
| NÃO FORMATADO                            | <ul> <li>Selecione [OK] e [SIM] para executar a formatação.</li> </ul>                                                                                                    |
| OCORREU UM ERRO<br>DURANTE A FORMATAÇÃO! | <ul> <li>Verifique o procedimento da operação e execute-a novamente.</li> <li>Desligue a filmadora e volte a ligá-la em seguida.</li> </ul>                                                                                                    |
| ERRO APAGAMENTO<br>DADOS                 |                                                                                                    |
| OCORREU UM ERRO NO                       | <ul> <li>Desligue a filmadora e volte a ligá-la em seguida.</li> <li>Remova e reinsira o cartão SD. (Cartões MultiMedia não podem ser usados.)</li> <li>Remova a sujeira dos terminais do cartão SD.</li> <li>Insira o cartão SD antes de ligar a filmadora.</li> <li>Se o problema persistir, faça backup de todos os dados e execute a formatação. (Todos os dados serão excluídos).</li> </ul> |
| NÃO É POSSÍVEL TIRAR<br>IMAGENS FIXAS    | <ul> <li>Interrompa a gravação de vídeo e grave uma foto. (Se remover<br/>ou inserir um cartão SD durante a gravação de vídeo, a foto não<br/>poderá ser gravada.)</li> </ul>                                                                                                    |
| GRAVAÇÃO CANCELADA                       | <ul> <li>Insira um cartão SD novo ou formatado. Ajuste [SELEC.<br/>RANHURA VÍDEO] em uma ranhura diferente e salve as<br/>gravações em um cartão SD da [RANHURA A] ou [RANHURA B].</li> <li>Desligue a filmadora e volte a ligá-la em seguida.</li> </ul>                                                                                                    |
| OCORREU UMA FALHA<br>DURANTE A GRAVAÇÃO  | Desligue a filmadora e volte a ligá-la em seguida.                                                                                                    |
| USAR UM ADAPTADOR CA                     | • Utilize o adaptador de CA como fonte de energia.                                                                                                    |

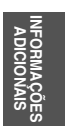

# Indicações de advertência (continuação)

| Indicação                                                                                                    | Ação                                                                                                    |  |  |  |
|----------------------------------------------------------------------------------------------------|----------------------------------------------------------------------------------------------------|--|--|--|
| FICHEIRO (Arquivo) DE<br>GESTÃO DANIFICADO PARA<br>GRAVAÇÃO/REPRODUÇÃO,<br>É NECESSÁRIO RECUPERÁ-<br>LO RECUPERAR? | • Selecione [OK] para restaurar.                                                                                                    |  |  |  |
| FICH. (Arquivo) NÃO<br>SUPORTADO!                                                                                  | <ul> <li>Utilize arquivos gravados com a filmadora. (Arquivos gravados<br/>com outro dispositivo podem não ser reproduzidos.)</li> </ul>                                     |  |  |  |
| ESTE FICHEIRO (Arquivo)<br>ESTÁ PROTEGIDO                                                                          | Desative a função [PROTEGER/CANCELAR] no MENU.                                                                                                    |  |  |  |
| ESPAÇO INSUFICIENTE                                                                                                | <ul> <li>Exclua arquivos. Mova arquivos para um computador ou outro<br/>dispositivo.</li> <li>Substitua o cartão SD por um novo.</li> </ul>                                  |  |  |  |
| O NÚMERO MÁXIMO DE                                                                                                 | <ul> <li>Substitua o destino de backup por outro disco.</li> </ul>                                                                                                    |  |  |  |
| PASTAS EXCEDIDO                                                                                                    | <ul> <li>Mova os arquivos ou pasta para um computador ou outro</li> </ul>                                                                                                    |  |  |  |
| FOI ATINGIDO O LIMITE<br>SUPERIOR DO NÚMERO<br>DE PASTAS/FICHEIROS<br>(Aquivos)<br>GRAVÁVEIS                       | <ul> <li>dispositivo e formate o cartão SD.</li> <li>Selecione [FICH. (Arquivo) + NÚM. GESTÃO] em [FORMATAR CARTÃO SD].</li> </ul>                                           |  |  |  |
| LIMITE DE QUANTIDADE DE<br>CENAS EXCEDIDO                                                                          |                                                                                                    |  |  |  |
| LIMITE DA QUANTID.<br>PLAYLISTS EXCEDIDO                                                                           | <ul> <li>Na criação de DVDs, reduza o número de listas de reprodução a<br/>salvar.</li> <li>Reduza o número da lista de reprodução para 99 arquivos ou<br/>menos.</li> </ul> |  |  |  |
| NÃO EXISTEM CENAS<br>REGISTADAS (Registradas)<br>NA PLAYLIST ALGUMAS<br>CENAS PODEM<br>NÃO SER REPRODUZIDAS        | <ul> <li>Exclua a lista de reprodução e crie uma nova.</li> </ul>                                                                                                    |  |  |  |
| ALIMENTAÇÃO DESLIGADA<br>OU DISP. USB NÃO<br>SUPORTADO                                                             | <ul> <li>Ligue o dispositivo USB conectado.</li> <li>Conecte o adaptador de CA ao gravador de DVD.</li> </ul>                                                                |  |  |  |

| Indicação                        | Ação                                                                                                    |
|----------------------------------|----------------------------------------------------------------------------------------------------|
| FOI UTILIZADO UM DISCO<br>DVD-RW | <ul> <li>Substitua o disco do gravador de DVD por outro disco. (Um disco<br/>DVD-RW pode ser inicializado.)</li> </ul> |
| FALHA AO FINALIZAR               | • Substitua o disco do gravador de DVD por outro disco.                                                                |
| NENHUM FICHEIRO (Arquivo)        | <ul> <li>Deslize o seletor de modo para selecionar o modo desejado (# ou</li></ul>                                     |

## Limpeza

Antes de efetuar a limpeza, desligue a filmadora e retire a bateria e o adaptador de CA.

### Para limpar a filmadora

Limpe a filmadora delicadamente com um pano macio. Se a filmadora estiver muito suja, umedeça um pano em sabão neutro diluído e torça bem antes de limpar. Após limpar com o pano úmido, limpe-a novamente com um pano seco.

#### Para limpar o monitor LCD

Limpe o monitor LCD delicadamente com um pano macio. Cuidado para não danificar o monitor LCD.

### Para limpar a lente

Limpe a lente delicadamente com um pano próprio para a limpeza de lentes.

## NOTA

- Evite utilizar agentes de limpeza fortes, tais como benzina ou álcool.
- Se a lente for deixada suja, pode haver formação de bolor.
- Ao utilizar um limpador ou pano tratado quimicamente, leia as precauções para cada produto.

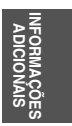

## Especificações

#### Geral Fonte de energia 11 V CC (Utilizando adaptador de CA) 7.2 V CC (Utilizando bateria) Consumo de energia Aprox. 1,8 W\* \* Quando a luz do LED estiver apagada e a luz de fundo do monitor estiver ajustada no modo [STANDARD] (Padrão). Consumo de corrente nominal: 1 A Dimensões (L × A × P) 54,5 mm x 65 mm x 112,5 mm Peso Aprox. 240 g Aprox. 290 g (incluindo a bateria e a alça de transporte) Temperatura de funcionamento 0°C a 40°C Temperatura de armazenamento -20°C a 50°C Umidade de funcionamento 35% a 80% Filmadora/Monitor LCD Captura 1/6" (800.000 pixels) CCD progressivo Lente F 1.8 a 4,0, f = = 2,2 mm a 77,0 mm, 35:1 lente de zoom automática Diâmetro do filtro ø30.5 mm Monitor LCD 2,7" medido na diagonal, sistema de matriz ativa TFT/ painel LCD Luz do LED Dentro de 1,5 m (distância de captura recomendada)

Conectores

Saída AV

Saída de vídeo: 1,0 V (p-p), 75  $\Omega$  Saída de áudio: 300 mV (rms), 1 k $\Omega$ 

#### USB

Mini USB tipo A e tipo B, compatível com USB 2.0

## ■ Adaptador de CA Requisito de energia 110 V CA a 240 V∿, 50 Hz/60 Hz Saída 11 V CC \_\_\_\_, 1 A ■ Foto

Formato JPEG Tamanho da imagem 1 modo: 832 x 624 Qualidade da imagem 2 modos: ALTA/NORMAL

#### Vídeo

Formato do sinal

Padrão NTSC

Formato de gravação/reprodução Vídeo: MPEG-2 Áudio: Dolby Digital (2 canais)

#### Modo de gravação (vídeo)

 ULTRA ELEVADA: 720 x 480 pixels, 8.5 Mbps (VBR)

 ALTA:
 720 x 480 pixels, 5.5 Mbps (VBR)

 NORMAL:
 720 x 480 pixels, 4.2 Mbps (VBR)

 ECONÔMICA:
 352 x 240 pixels, 1.5 Mbps (VBR)

### Modo de gravação (áudio)

| ULTRA ELEVADA: | 48 kHz, 384 kbps |
|----------------|------------------|
| ALTA:          | 48 kHz, 384 kbps |
| NORMAL:        | 48 kHz, 256 kbps |
| ECONÔMICA:     | 48 kHz, 128 kbps |

Modelo e especificações sujeitos a alterações sem aviso prévio.

## hr: hora/min: minuto

### Tempo aproximado de gravação (para vídeo)

| Mídia de         | Cartão SD ou SDHC                                   |         |                  |                  |                  |                  |                  |                   |
|------------------|-----------------------------------------------------|---------|------------------|------------------|------------------|------------------|------------------|-------------------|
| Qualidade        | 256 MB                                              | 512 MB  | 1 GB             | 2 GB             | 4 GB             | 8 GB             | 16 GB            | 32 GB             |
| ULTRA<br>ELEVADA | 3 min.                                              | 6 min.  | 14 min.          | 29 min.          | 1 hr.            | 1 hr.<br>50 min. | 3 hr.<br>45 min. | 7 hr.<br>30 min.  |
| ALTA             | 5 min.                                              | 10 min. | 21 min.          | 43 min.          | 1 hr.<br>20 min. | 2 hr.<br>50 min. | 5 hr.<br>40 min. | 11 hr.<br>20 min. |
| NORMAL           | ORMAL 6 min. 13 min. 29 min. 1 hr. 1 hr.<br>50 min. |         | 1 hr.<br>50 min. | 3 hr.<br>45 min. | 7 hr.<br>30 min. | 15 hr            |                  |                   |
| ECONÔMICA        | 18 min.                                             | 36 min. | 1 hr.<br>20 min. | 2 hr.<br>30 min. | 5 hr.            | 9 hr.<br>55 min. | 20 hr.           | 40 hr.            |

## Número aproximado de imagens armazenáveis (para fotos)

| Modo       | Mídia de gravação<br>Tamanho/<br>qualidade da imagem |                    | Cartão SD e SDHC |        |      |      |      |      |       |       |
|------------|------------------------------------------------------|--------------------|------------------|--------|------|------|------|------|-------|-------|
|            |                                                      |                    | 256 MB           | 512 MB | 1 GB | 2 GB | 4 GB | 8 GB | 16 GB | 32 GB |
| -          |                                                      | 832 x 624 / ALTA   | 970              | 1950   | 3950 | 7590 | 9999 | 9999 | 9999  | 9999  |
|            | 4:3                                                  | 832 x 624 / NORMAL | 1450             | 2920   | 5930 | 9999 | 9999 | 9999 | 9999  | 9999  |
| ~          |                                                      | 640 x 480 / ALTA   | 1450             | 2920   | 5930 | 9999 | 9999 | 9999 | 9999  | 9999  |
|            |                                                      | 640 x 480 / NORMAL | 2080             | 4180   | 8480 | 9999 | 9999 | 9999 | 9999  | 9999  |
| <b>***</b> | 16                                                   | 640 x 360 / ALTA   | 1820             | 3660   | 7420 | 9999 | 9999 | 9999 | 9999  | 9999  |
|            | 6                                                    | 640 x 360 / NORMAL | 2420             | 4880   | 9890 | 9999 | 9999 | 9999 | 9999  | 9999  |

O tempo de gravação e o número de fotos são valores aproximados e podem diferir dependendo do ambiente de gravação, das condições do cartão SD ou da carga restante da bateria.

## hr: hora/m: minuto

### Tempo de carga/gravação necessário (aprox.)

| Bateria                  | Tempo de carga | Tempo de gravação |  |  |
|--------------------------|----------------|-------------------|--|--|
| BN-VF808U<br>(fornecida) | 1 hr. 50 m     | 2 hr. 45 m*       |  |  |
| BN-VF815U                | 2 hr. 40 m     | 5 hr. 25 m*       |  |  |
| BN-VF823U                | 3 hr. 40 m     | 8 hr. 10 m*       |  |  |

\* Quando a luz do LED estiver apagada e a luz de fundo do monitor estiver ajustada no modo [STANDARD] (Padrão).

## Cuidados

## Bateria

A bateria fornecida é de íons lítio. Antes de utilizar a bateria fornecida ou uma bateria opcional, certifiquese de ler as precauções a seguir::

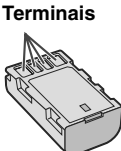

## Para evitar acidentes

- ... não queime.
- ... não coloque os terminais em curto-circuito. Mantenha longe de objetos metálicos quando não estiver em uso. Quando transportar a filmadora, verifique se a tampa da bateria fornecida está colocada. Se a tampa da bateria não estiver colocada, transporte-a em uma embalagem plástica.
- ... não modifique nem desmonte.
- ... não exponha a bateria a temperaturas superiores a 60°C, pois pode superaquecer, explodir ou provocar um incêndio.
- ... utilize apenas os carregadores especificados.
- Para evitar danos e prolongar a vida útil
- ... não a submeta a pancadas desnecessárias.
- ... carregue-a dentro das tolerâncias de temperatura de 10°C a 35°C. Esta é uma bateria com reação química — as temperaturas mais frias impedem a reação química, enquanto que as temperaturas mais quentes podem impedir que a carga seja concluída.
- ... guarde-a em local frio e seco. A exposição prolongada a altas temperaturas irá aumentar a descarga natural e diminuir a vida útil da bateria.
- ... se tiver de guardar a bateria durante um longo período, carregue-a totalmente e descarreguea de seis em seis meses.
- ... quando não estiver utilizando-a, retire-a do carregador ou da tomada, já que alguns equipamentos mantêm a corrente elétrica mesmo depois de desligados.

## Mídia de gravação (Cartão SD)

- Certifique-se de seguir as orientações abaixo para evitar corromper ou danificar a mídia de gravação.
  - Não dobre ou deixe a mídia de gravação cair, nem a submeta a pressão, pancadas ou vibrações fortes.
  - Não deixe respingar água na mídia de gravação.
  - Não utilize, substitua ou armazene a mídia de gravação em lugares expostos à eletricidade estática ou ruído elétrico intenso.
  - Não desative a filmadora ou remova a bateria ou adaptador de CA durante a gravação, reprodução ou ao acessar a mídia de gravação.
  - Não coloque a mídia de gravação próxima a objetos que possuam forte campo magnético ou que emitam fortes ondas eletromagnéticas.
  - Não armazene a mídia de gravação em locais com alta temperatura ou alta umidade.
  - Não toque nas partes metálicas.

## Monitor LCD

- Para evitar danificar o monitor LCD, NÃO
- ... exerça pressão sobre ele, nem o submeta a choques.
- ... coloque a filmadora com o monitor LCD para baixo..
- Para prolongar a vida útil
- ... evite limpá-lo com um pano áspero.

## Unidade principal

#### Por razões de segurança, NÃO

- ... abra o chassi da filmadora.
- ... desmonte ou modifique o equipamento.
- permita que substâncias inflamáveis, água ou objetos metálicos caiam dentro do equipamento.
- ... retire a bateria nem desconecte a fonte de alimentação quando a filmadora estiver ligada.
- ... deixe a bateria acoplada à filmadora quando não estiver em uso.
- ... coloque fontes de chama direta, como velas acesas, sobre o equipamento.
- ... exponha o equipamento a goteiras ou respingos.
- ... deixe poeira ou objetos metálicos em contato com o plugue de energia ou a uma tomada de energia CA.
- ... insira qualquer objeto na filmadora.
- Evite utilizar o equipamento
- ... em locais sujeitos a pó ou umidade excessiva. ... em locais sujeitos a fumaças ou vapores,
- ... em locais sujeitos a fumaças ou vapores, como perto de um fogão de cozinha.
- ... em locais sujeitos a vibrações ou choques excessivos.
- ... perto de um equipamento de televisão.
- ... perto de equipamentos que geram campos elétricos ou magnéticos fortes (alto-falantes, antenas transmissoras, etc.).
- ... em locais sujeitos a temperáturas extremamente elevadas (acima de 40°C) ou extremamente baixas (abaixo de 0°C).
- ... em locais sujeitos à pressão baixa do ar (mais de 3000 m acima do nível do mar).

#### NÃO deixe o equipamento

- ... em locais com temperatura superior a 50°C.
- ... em locais com umidade extremamente baixa (abaixo de 35%) ou extremamente elevada (acima de 80%).
- ... sob a luz solar direta.
- ... em um veículo fechado no verão.
- ... perto de um aquecedor.
- ... em lugares altos, como sobre uma TV. Deixar o equipamento em lugares altos enquanto um cabo estiver conectado pode resultar no mau funcionamento se o cabo ficar preso e o equipamento cair no chão.

## Para proteger o equipamento, NÃO

- ... molhe.
- ... deixe cair, nem bata com ele em objetos duros.
- ... sujeite a vibrações ou choques excessivos durante o transporte.
- ... mantenha a lente apontada para objetos extremamente brilhantes durante muito tempo.
- ... exponha a lente à luz solar direta.
- ... balance excessivamente ao utilizar a alça de mão.
- ... balance excessivamente a bolsa maleável se a filmadora estiver dentro.

- Para prevenir que a filmadora caia,
  - Insira a alça de ombro firmemente e aperte a alça de transporte firmemente.
  - Quando utilizar a filmadora com um tripé, acople-a ao tripé firmemente.

Se a filmadora cair, você poderá se ferir e a filmadora poderá ser danificada. É necessário manter uma supervisão de perto quando uma criança utilizar esta filmadora.

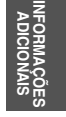

## Contrato de licença do software da JVC

CONTRATO DE LICENÇA DO SOFTWARE DA JVC

### IMPORTANTE

AOS CLIENTES: LEIA COM ATENÇÃO O PRESENTE CONTRATO DE LICENÇA ANTES DE INSTALAR OU UTILIZAR O PROGRAMA DE SOFTWARE DENOMINADO "DIGITAL PHOTO NAVIGATOR" ("Programa") NO SEU PC. O direito de utilização do Programa é concedido pela Victor Company of Japan, Limited ("JVC") ao Consumidor na condição de que o mesmo aceite as condições aqui mencionadas. Caso o Consumidor não aceite as condições aqui estabelecidas, não poderá instalar nem utilizar o Programa. NO ENTANTO, INSTALAR OU UTILIZAR O PROGRAMA INDICA A ACEITAÇÃO POR PARTE DO CONSUMIDOR DESTES TERMOS E CONDIÇÕES.

### 1 DIREITOS AUTORAIS; DE PROPRIEDADE

O usuário reconhece que todos direitos autorais e outros direitos de propriedade intelectual do Programa são de propriedade da JVC e do seu licenciador, e permanecem em propriedade da JVC e de tal licenciador. O Programa está protegido pelas leis de direito autorais do Japão e de outros países, e pelas Convenções associadas.

## 2 CONCESSÃO DE LICENÇA

- Nos termos e condições do presente Contrato, a JVC concede ao usuário o direito não exclusivo de utilizar o Programa.
   O Consumidor pode instalar e utilizar o Programa em uma unidade HDD ou em outros dispositivos de armazenamento incorporados no PC do usuário.
- (2) O usuário pode fazer uma (1) cópia do Programa apenas para fins de cópia de segurança ou de arquivo pessoal.

## **3 RESTRIÇÃO RELATIVA AO PROGRAMA**

- O usuário não pode realizar engenharia inversa, descompilar, desmontar, rever ou modificar o Programa, exceto se for expressamente autorizado pela lei vigente.
- (2) O usuário não pode copiar nem utilizar o Programa, no todo ou em parte, para outros fins que não os expressamente especificados no presente Contrato.
- (3) O usuário não tem o direito de conceder uma licença de utilização do Programa e não pode distribuir, alugar, arrendar ou transferir o Programa a terceiros ou de qualquer outra forma permitir a utilização do Programa por parte de terceiros.

## **4 GARANTIA LIMITADA**

A JVC garante que gualquer mídia no gual o Programa seja disponibilizado tem a garantia de fabricação durante um período de trinta (30) dias a partir da data de aquisição de qualquer produto fornecido juntamente com o Programa. A responsabilidade integral da JVC e o recurso exclusivo do usuário relativo ao Programa será a substituição da mídia com defeito. À EXCECÃO DAS GARANTIAS EXPRESSAS AQUI INDICADAS E ATÉ AO LIMITE MÁXIMO PERMITIDO PELA LEI EM VIGOR, A JVC E OS SEUS LICENCIADORES ISENTAM-SE DA RESPONSABILIDADE SOBRE QUAISQUER OUTRAS GARANTIAS, EXPRESSA OU IMPLÍCITA, INCLUINDO, MAS NÃO SE LIMITANDO, A GARANTIAS IMPLÍCITAS E COMERCIALIZAÇÃO E ADEQUAÇÃO A UM FIM ESPECÍFICO RELATIVO AO PROGRAMA E AOS MATERIAIS IMPRESSOS. CASO SURJA ALGUM PROBLEMA COM OU CAUSADO PELO PROGRAMA, O CONSUMIDOR DEVERÁ ARCAR COM OS CUSTOS DE RESOLUÇÃO DE TAL PROGRAMA.

## **5 RESPONSABILIDADE LIMITADA**

NO LIMITE MÁXIMO PERMITIDO PELA LEI APLICÁVEL, EM NENHUM CASO A JVC E OS SEUS LICENCIADORES SERÃO RESPONSÁVEIS POR QUALQUER DANO INDIRETO, ESPECIAL, ACIDENTAL OU CONSEQÜENCIAL, INDEPENDENTEMENTE DA FORMA DE AÇÃO, QUER EM CONTRATO, PREJUÍZO, RESULTANTE OU DE QUALQUER FORMA RELACIONADO COM A UTILIZAÇÃO OU INCAPACIDADE DE UTILIZAÇÃO DO PROGRAMA; MESMO QUE A JVC TENHA SIDO INFORMADA SOBRE A POSSIBILIDADE DA OCORRÊNCIA DE TAIS DANOS. O CONSUMIDOR INDENIZARÁ E ISENTARÁ A JVC DE QUALQUER PERDA, RESPONSABILIDADE OU CUSTO RESULTANTE OU DE QUALQUER FORMA RELACIONADO COM RECLAMAÇÕES APRESENTADAS POR TERCEIROS E RESULTANTES DA UTILIZAÇÃO DO PROGRAMA.

## 6 TERMO

O presente Contrato torna-se efetivo na data em que o usuário instala e utiliza o Programa no computador e continua efetivo até o término sob os termos da disposição aqui mencionada. Caso o usuário infrinja qualquer uma das disposições do presente Contrato, a JVC pode rescindir o presente Contrato sem avisar previamente o usuário. Nesse caso, a JVC pode interpor ação contra o usuário por danos causados pela infração do usuário. Caso o presente Contrato seja rescindido, o usuário deve destruir de imediato o Programa armazenado no computador (incluindo a desinstalação do Programa no computador do usuário) e abdicar da propriedade de tal Programa. **7 CONTROLE DE EXPORTACÃO** 

O usuário concorda em não expedir, transferir ou exportar o Programa ou as informações e tecnologias subjacentes a quaisquer países aos quais o Japão e outros países em questão tenham interposto um embargo a tais mercadorias.

### 8 GERAL

- (1) Nenhuma modificação, alteração, adição, eliminação ou outra alteração do ou ao presente Contrato será válida exceto quando redigida e assinada por um representante autorizado da JVC.
- (2) Se qualquer uma das partes do presente Contrato for invalidada por ou em resultado de qualquer lei com jurisdição sobre o presente Contrato, as disposições restantes permanecerão em vigor e em efeito.
- (3) O presente Contrato será regido e interpretado de acordo com a legislação japonesa. A Comarca de Tóquio tem jurisdição sobre todos os litígios resultantes da execução, interpretação e aplicação do presente Contrato.

Victor Company of Japan, Limited

## NOTA

Se o Consumidor adquirir o Programa na Alemanha, as disposições das Seções 4 (Garantia Limitada) e 5 (Responsabilidade Limitada) supramencionadas, serão substituídas pelas seções da versão alemã do presente Contrato.

### CUIDADO:

- Utilize este equipamento de acordo com os procedimentos de funcionamento descritos neste manual.
- Utilize apenas o CD-ROM fornecido. Nunca utilize outro CD-ROM para executar este software.
- Não tente modificar este software.
- As alterações ou modificações efetuadas sem aprovação da JVC podem anular a permissão de utilização do equipamento concedida ao usuário.

### Como manusear um CD-ROM

- Tome cuidado para não sujar ou riscar a superfície espelhada (face oposta à superfície impressa). Não escreva nada nem cole um adesivo sobre a superfície frontal ou traseira. Se o CD-ROM ficar sujo, limpe delicadamente com um pano macio a partir do furo central para a borda externa.
- Não utilize limpadores de discos convencionais ou limpadores em spray.
- Não dobre o CD-ROM ou toque na sua superfície espelhada.
- Não armazene o CD-ROM em ambiente empoeirado, quente ou úmido. Proteja-o contra a luz solar direta.

É possível consultar as informações mais recentes (em inglês) sobre o programa de software fornecido no nosso site em <u>http:// www.jvc-victor.co.jp/english/global-e.html</u>

## Terminologias

| Α | Adaptador de CA                                                                                                    | 68<br>16<br>29<br>16<br>32<br>30<br>58                   |
|---|----------------------------------------------------------------------------------------------------|----------------------------------------------------------|
| в | Backup em DVD       42 -         Balanço de branco (BB)       6         Bateria       16         Bloqueio de vento       6         Botão de gravação       7         Brilho do monitor       8         Busca de arquivo       26         Tela de éventos       7         Tela de índice de datas       7         Tela de índice de grupos       7 | 44<br>30<br>68<br>56<br>58<br>57<br>27                   |
| С | Cabo USB                                                                                                    | 46<br>22<br>19<br>71<br>28<br>50<br>55<br>20<br>22<br>40 |
| D | Definição do idioma<br>Desligamento automático                                                                                                    | 17<br>57                                                 |
| E | Efeito<br>Estabilizador digital de imagem (EDI)<br>Estilo de exibição da data<br>Exibição em TV                                                                                                    | 30<br>56<br>57<br>58                                     |
| F | Finalizar<br>Foco<br>Formatar cartão SD                                                                                                    | 41<br>29<br>58                                           |
| G | Ganho a mais<br>Gravação manual<br>Gravador de DVD                                                                                                    | 56<br>28<br>41                                           |
|   |                                                                                                    |                                                          |

| н | Horário de verão                                                                        |                | 17                                     |
|---|-----------------------------------------------------------------------------------------|----------------|----------------------------------------|
| I | Informações de arquivo<br>iTunes                                                        |                | 35<br>52                               |
| L | Listas de reprodução<br>Luz de fundo do monitor<br>Luz do LED                           |                | 38<br>57<br>22                         |
| М | Mídia de gravação                                                                       | 58,<br><br>14, | 68<br>57<br>51<br>55<br>68             |
| Ν | Número de imagens                                                                       |                | 67                                     |
| Ρ | Pré-ajuste de fábrica<br>Proteção de arquivos                                           |                | 58<br>34                               |
| Q | Qualidade da imagem<br>Qualidade do vídeo                                               |                | 56<br>56                               |
| R | Recorte de arquivos<br>Registro de evento<br>Reinicio rápido<br>Reprodução duplicada    | 24,<br>20,     | 37<br>23<br>58<br>50<br>44<br>51<br>21 |
| S | Saída de vídeo<br>Seleção de cenas<br>Selecionar a taxa de proporção<br>Som de operação |                | 58<br>29<br>56<br>57                   |
| т | Tele Macro<br>Tempo de gravação<br>Tempo de gravação restante<br>Timer                  |                | 30<br>67<br>23<br>55                   |
| U | Upload de arquivos                                                                      |                | 54                                     |
| v | Velocidade do obturador<br>Visualizando arquivos no televisor<br>Volume do alto-falante |                | 29<br>31<br>24                         |
| Y | YouTube                                                                                 |                | 53                                     |
| z | Zoom                                                                                    | 22,            | 56                                     |

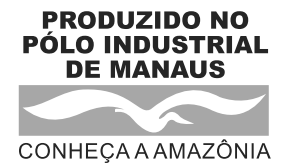

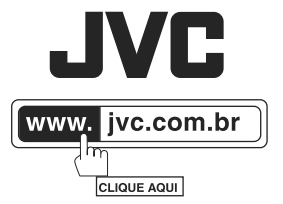